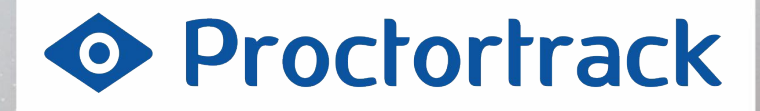

### for

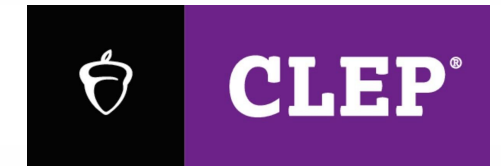

#### For student use only

Not to be published. Subject to change.

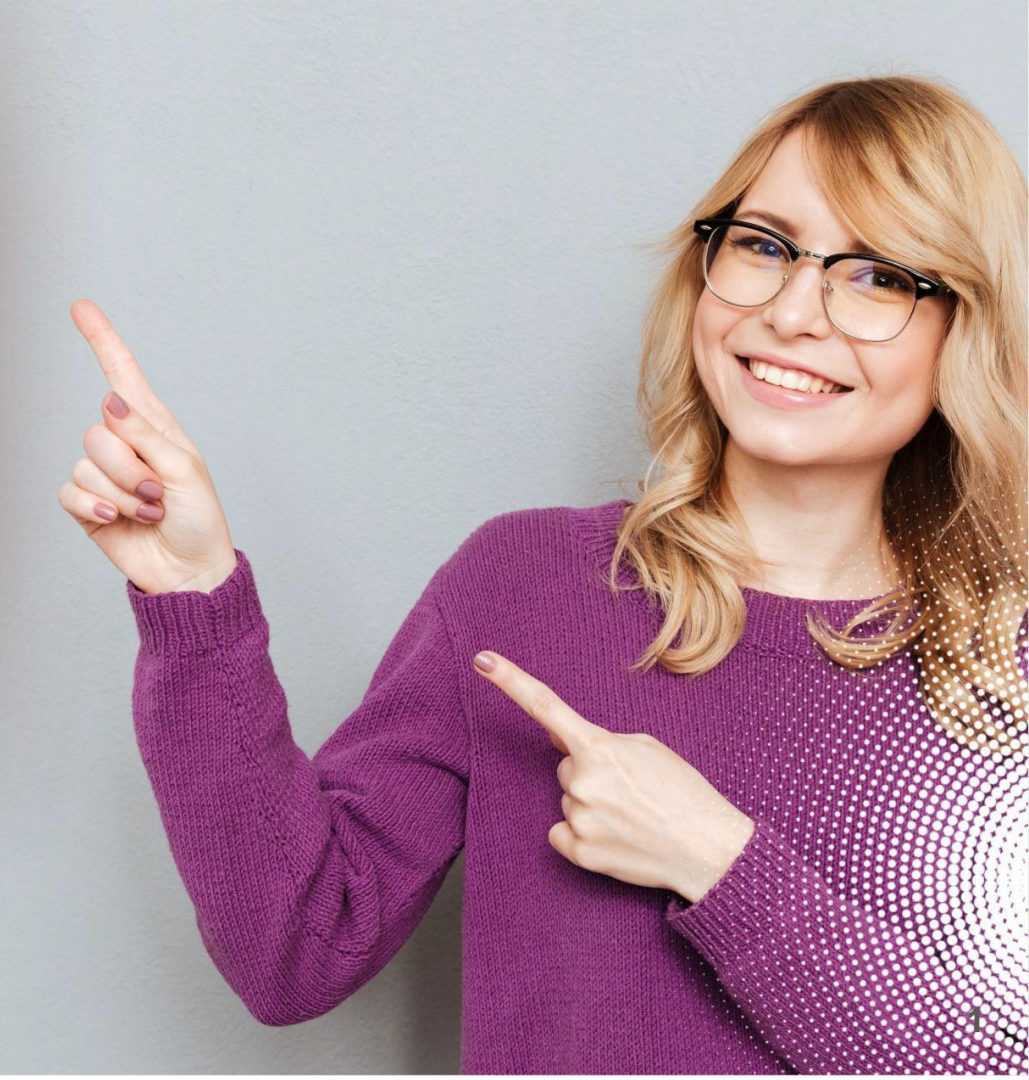

### **Table of Contents**

| 1.0 | Register with Proctortrack                     | 3            |
|-----|------------------------------------------------|--------------|
| 2.0 | First-time Login - Identity Verification       | 11           |
| 3.1 | Scheduling the Test                            | 21           |
| 3.2 | Begin the Test Process                         | 25           |
| 4.0 | Guidelines for CLEP Exams                      | 27           |
| 5.0 | Download Proctortrack Desktop App and Launch   | 31           |
| 6.0 | System Check, Face Scan, ID Scan and Room Scan | 35           |
| 7.0 | Take Your CLEP Exam                            | 44           |
| 8.0 | End Proctoring and Data Upload                 | 47           |
| 9.0 | Tech Support                                   | 52           |
|     |                                                | Proctortrack |

2

BY VERIFICIENT

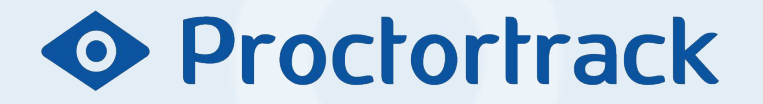

**1.0 Register with Proctortrack** 

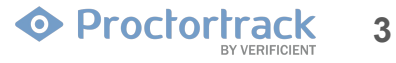

#### **1.1 What is Proctortrack?**

Proctortrack is a secure online remote proctoring solution that can be used to take your CLEP exam.

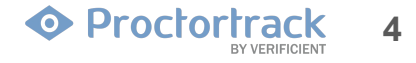

This guide will assist you in going through the process of taking a proctored test with Proctortrack. If you have any questions, contact us at 1-(844)-753-2023, or support@verificient.com, or go to www.proctortrack.com for more information and live chat.

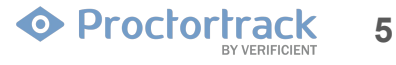

### 1.3 What do I need to take an exam using Proctortrack?

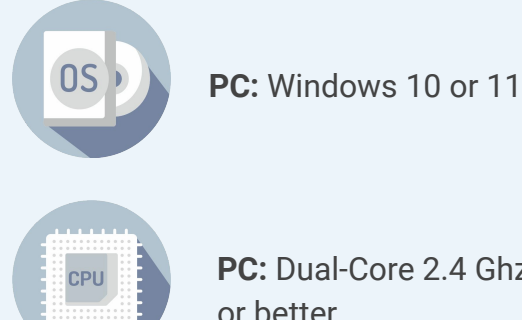

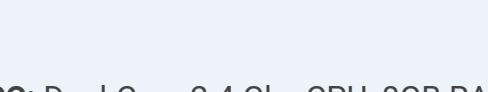

PC: Dual-Core 2.4 Ghz CPU, 8GB RAM or better

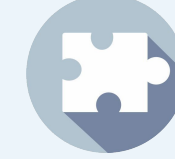

Javascript Enabled & Third Party **Cookies Enabled** 

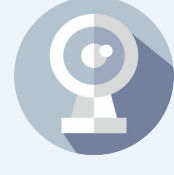

**Camera and Microphone** Camera with 800 x 600 resolution or better. An internal or external microphone is required

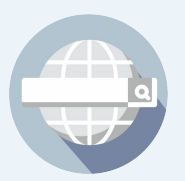

Browser: Google Chrome v80.0 or higher

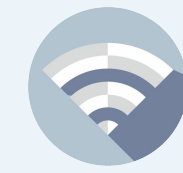

Cable Modern, DSL or better (1.5 Mbps download, 1 Mbps upload)

NOTE: Chromebooks are not allowed for Live Proctored CLEP exams.

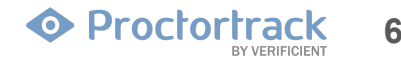

### **1.4 Create an account with Proctortrack**

Following the guidance in the email you receive from CLEP, create an account with Proctortrack. Go to https://testing.verificient.com/clep/#!/welcome/ and click on **Create Account.** If you already have a Proctortrack CLEP account, use your credentials to login to your dashboard.

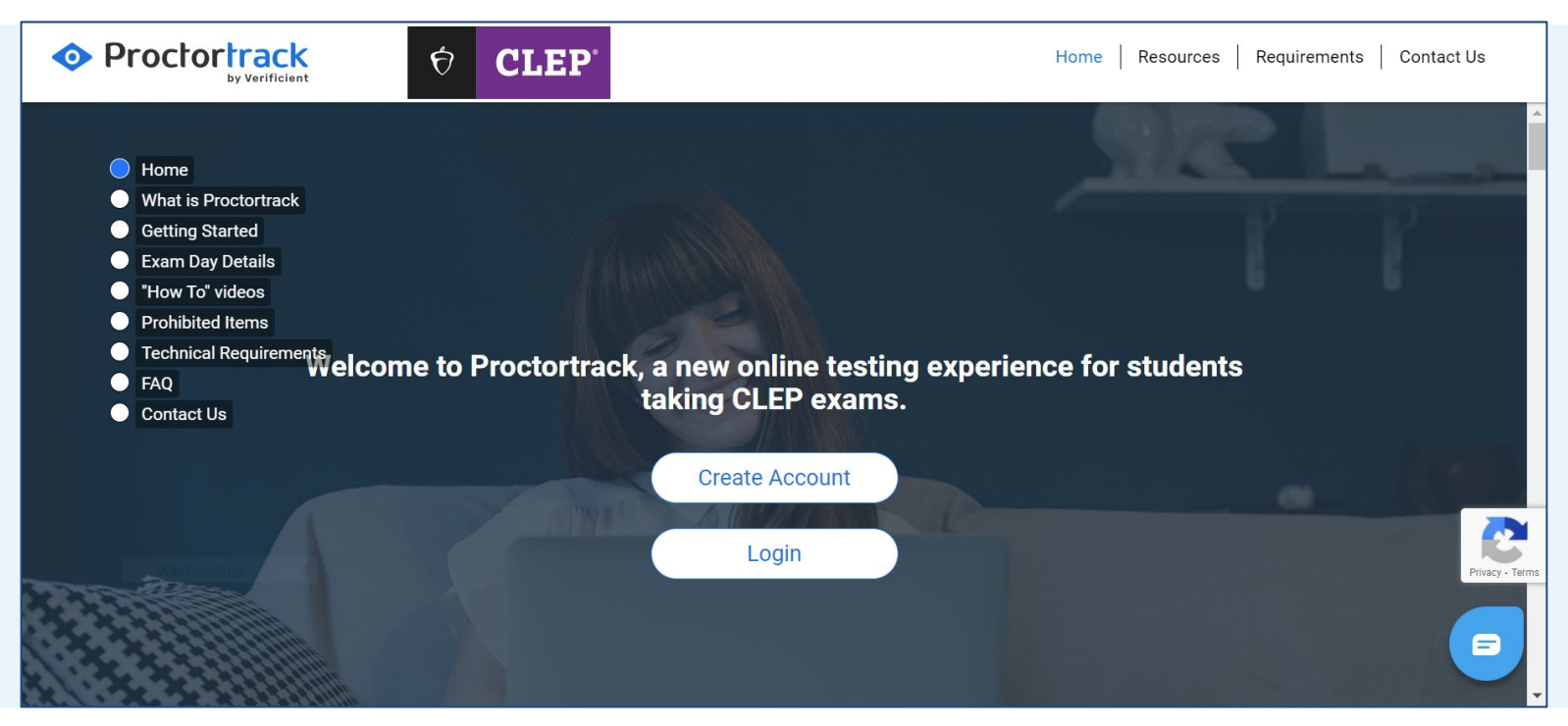

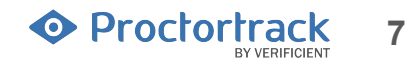

### **1.5 Register on Proctortrack**

To create your account, enter your first name, last name, CLEP ticket ID, email address and a password for your account. The email address must match the email address used when you purchased your CLEP registration ticket. Click on **Register**.

| • Proctortrack | CLEP.                                                                                        |                                                                                                    | Home   Resources   Requirements   Contact Us                                                        |
|----------------|----------------------------------------------------------------------------------------------|----------------------------------------------------------------------------------------------------|----------------------------------------------------------------------------------------------------|
|                |                                                                                              | Create Yo<br>NOTE: Your first name, last name and ema<br>you registered for your CLEP exam. First ar<br>your ID. | our Account<br>all address must match what was used when<br>nd last name must also match what is on |
|                |                                                                                              | First Name*                                                                                                    | Last Name*                                                                                          |
|                |                                                                                              | First Name                                                                                                    | Last Name                                                                                           |
|                |                                                                                              | Email*                                                                                                    | Ticket ID*                                                                                          |
|                |                                                                                              | lorem@ipsum.com                                                                                                  | ****                                                                                                |
|                |                                                                                              | Password*                                                                                                    | Confirm Password                                                                                    |
|                |                                                                                              | ****                                                                                                    | ****                                                                                                |
|                |                                                                                              | Sign in instead                                                                                                  | Register                                                                                            |
|                |                                                                                              |                                                                                                    | Printy                                                                                              |
|                | Contact Us   Terms & Conditions   Privacy Policy   FERPA   Web Accessibility Policy   Status | Copyright © 2013-2022 Verificient Techno                                                                         | ologies   US Patent No. 8,926,335                                                                   |

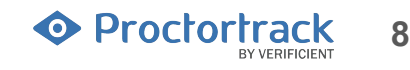

### **1.6 Verify Email**

A confirmation link is sent to you to verify the email address used during registration.

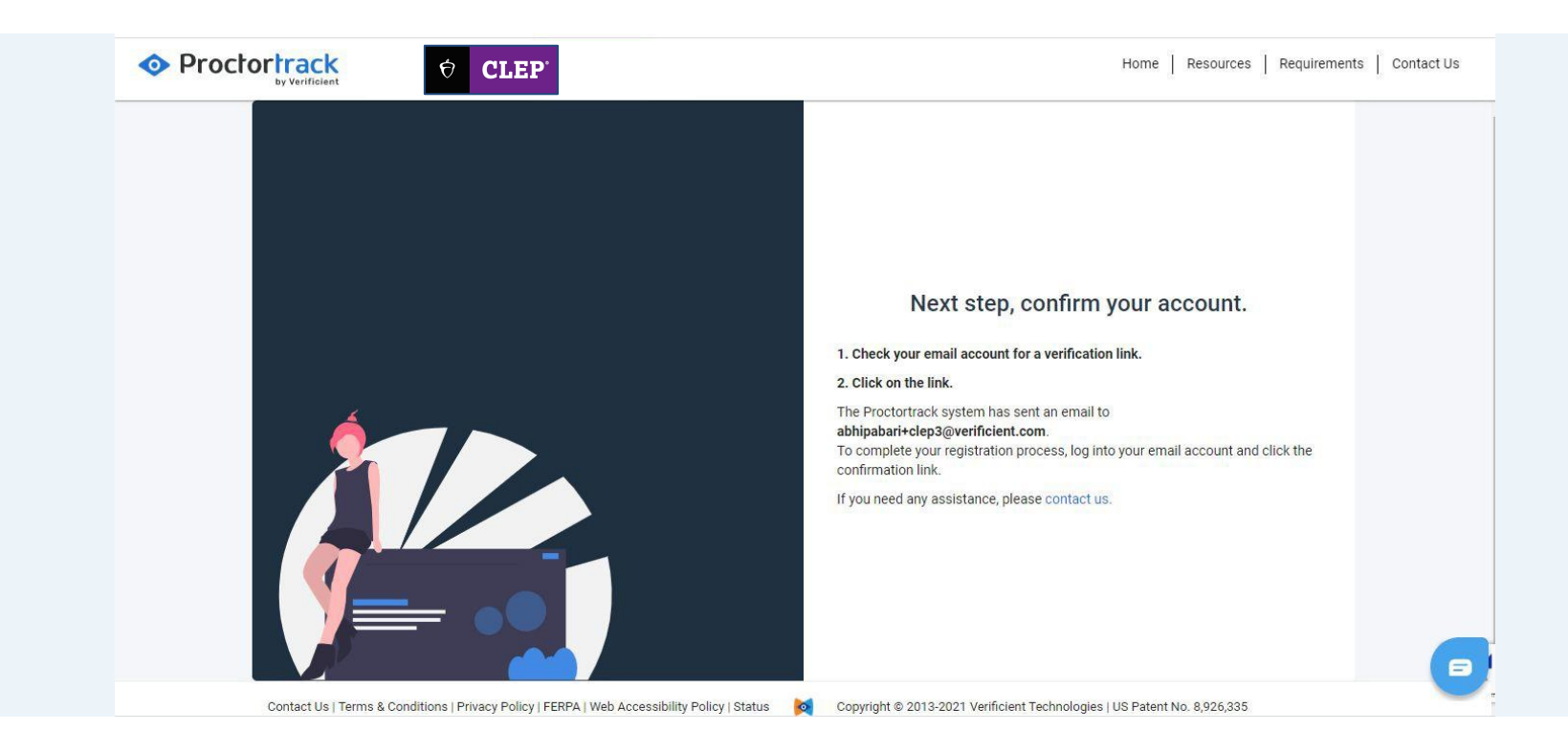

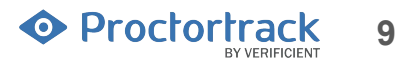

### **1.7 Email confirmed and Log in to Proctortrack account**

Once the email is verified using the verification link, you may now log in to your account.

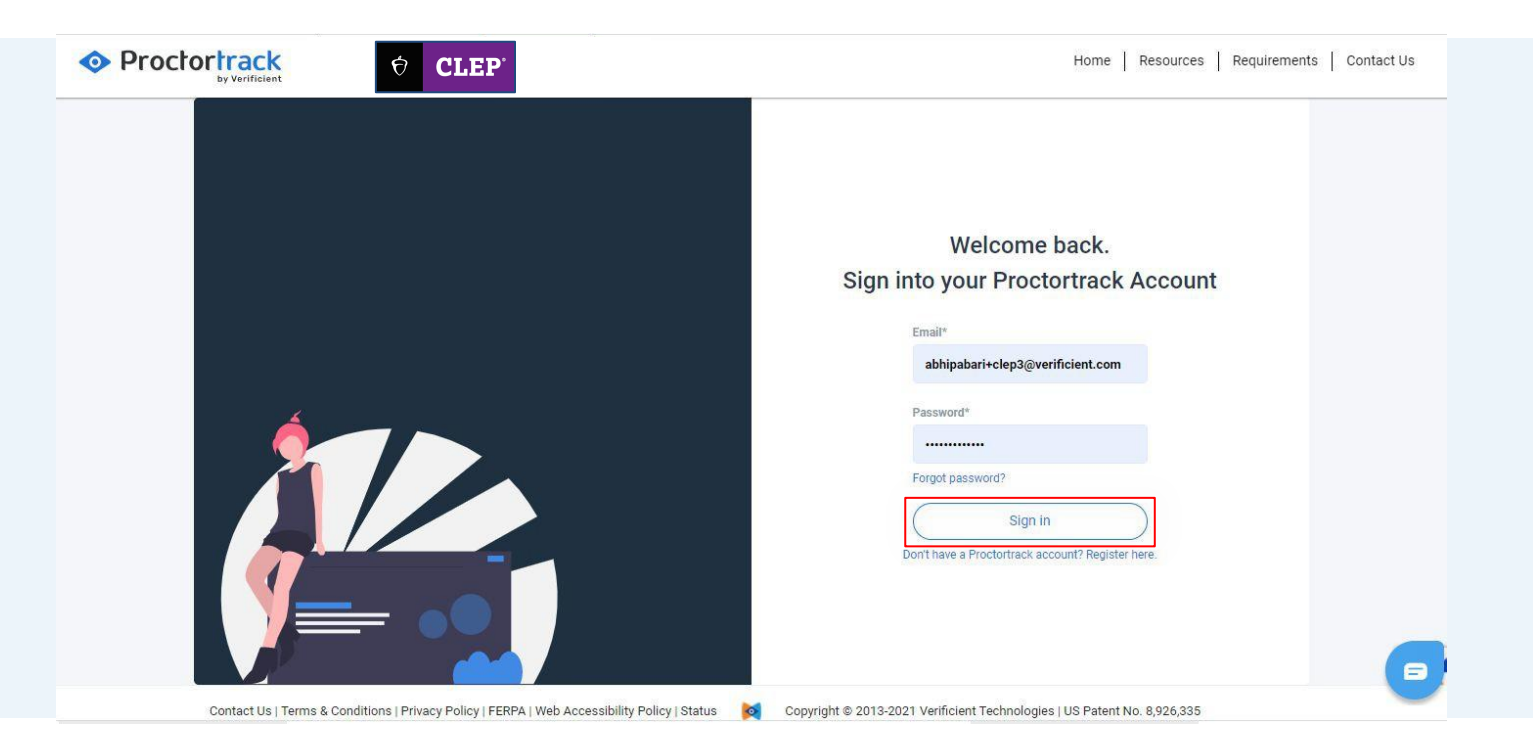

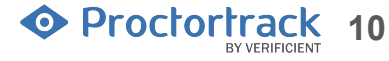

### 2.0 First-time Login - Identity Verification (Submitting scans for baseline profile)

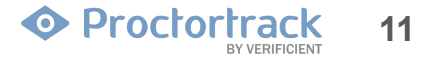

### 2.1 First-Time Login

For users logging in for the first time, they will be required to go through the identity verification process and complete the face and ID scan steps to establish their baseline profile. DANTES users are excluded from the ID scan.

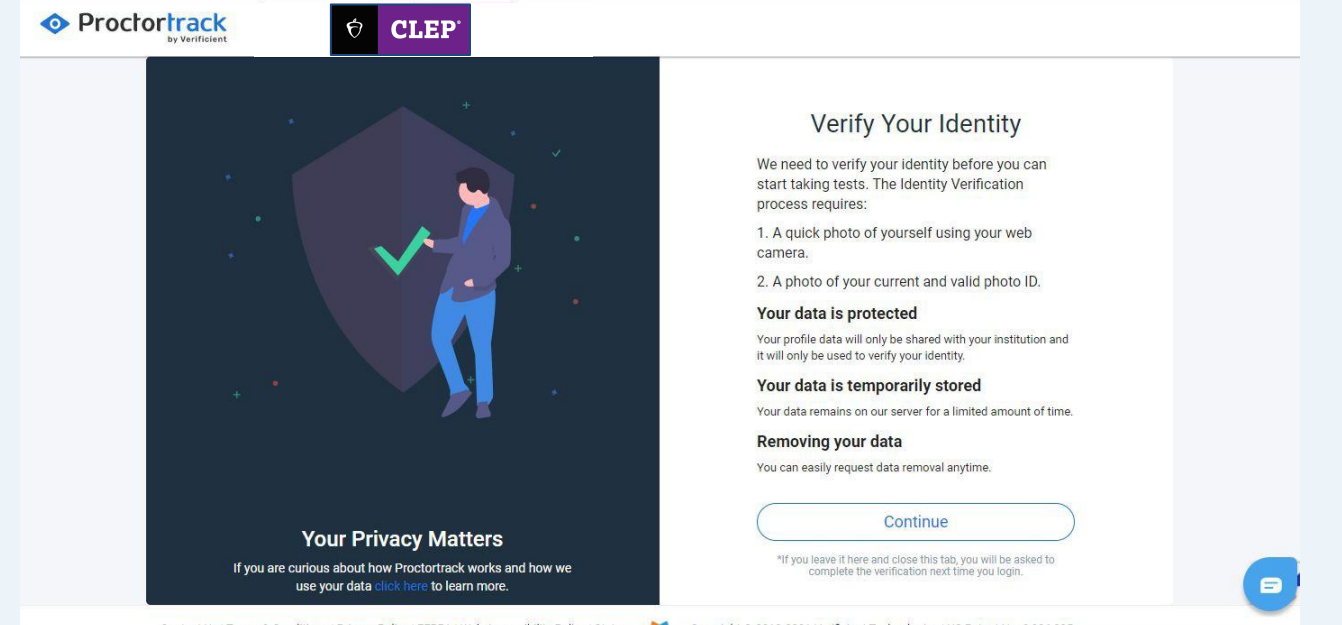

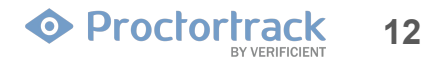

#### 2.2 Veripass

You should now see the Veripass window. Veripass enables authentication of the data collected during exams by comparison against the baseline profile. Click on **Start** to proceed.

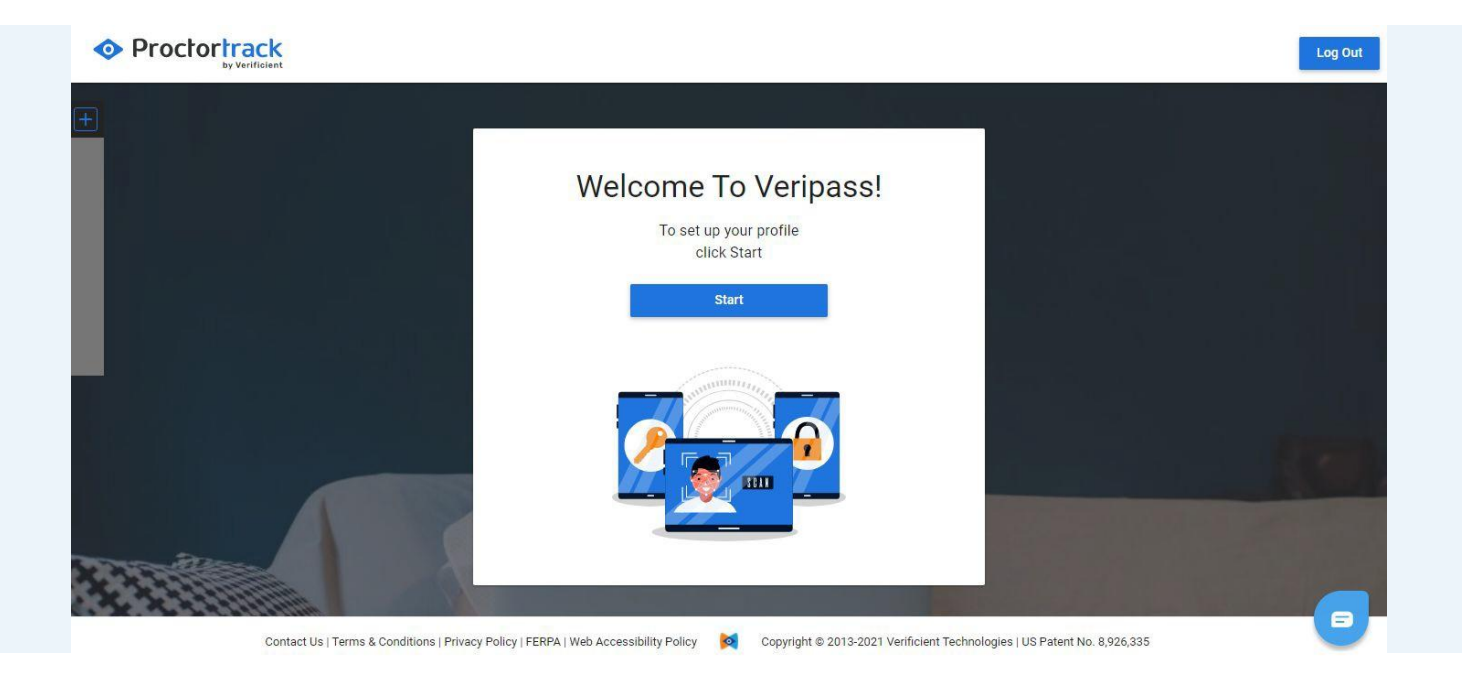

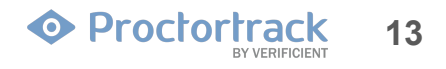

### 2.3 Agreement and Consent Form

This is the agreement policy. Review the policies and check the box below to confirm your consent and agreement; and then click **Submit**.

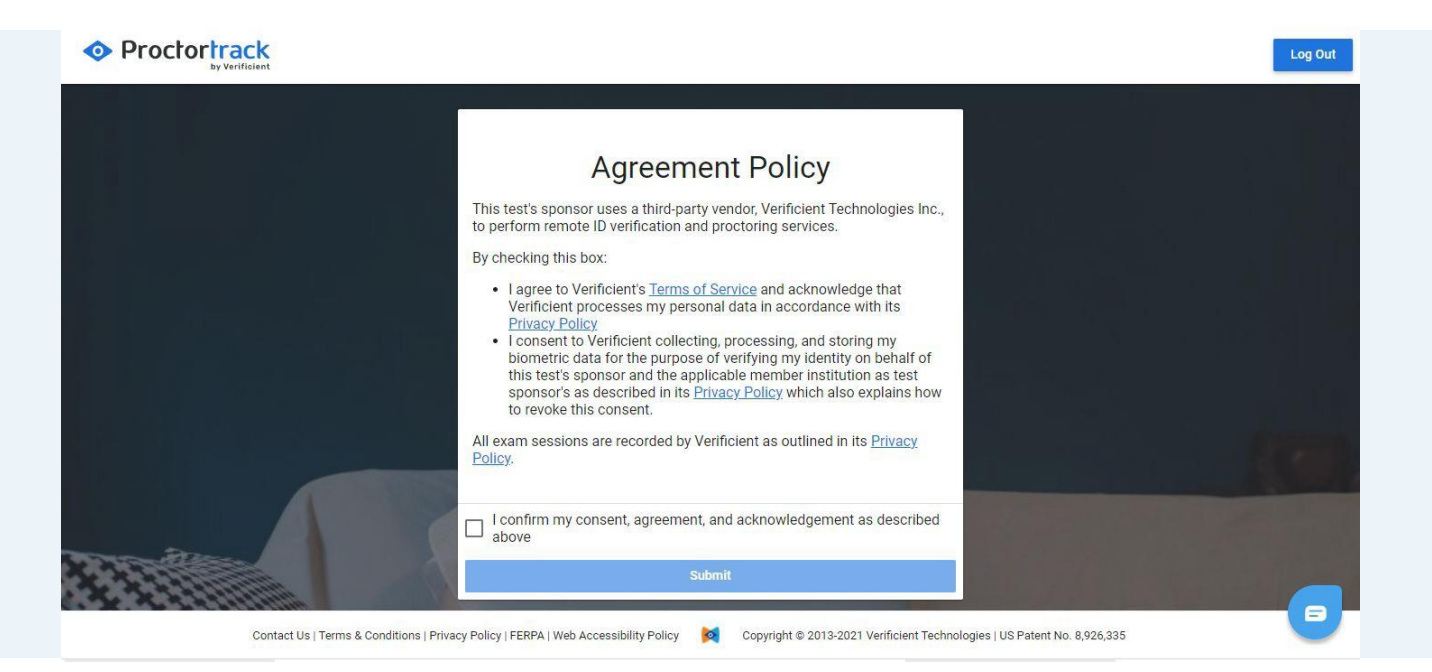

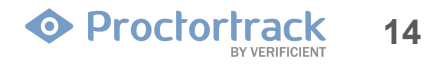

### 2.4 Face Scan

a) Follow the instructions at the bottom of the screen to ensure a proper scan. After aligning your face appropriately in the marked area, click on the **Scan** button to take a picture.

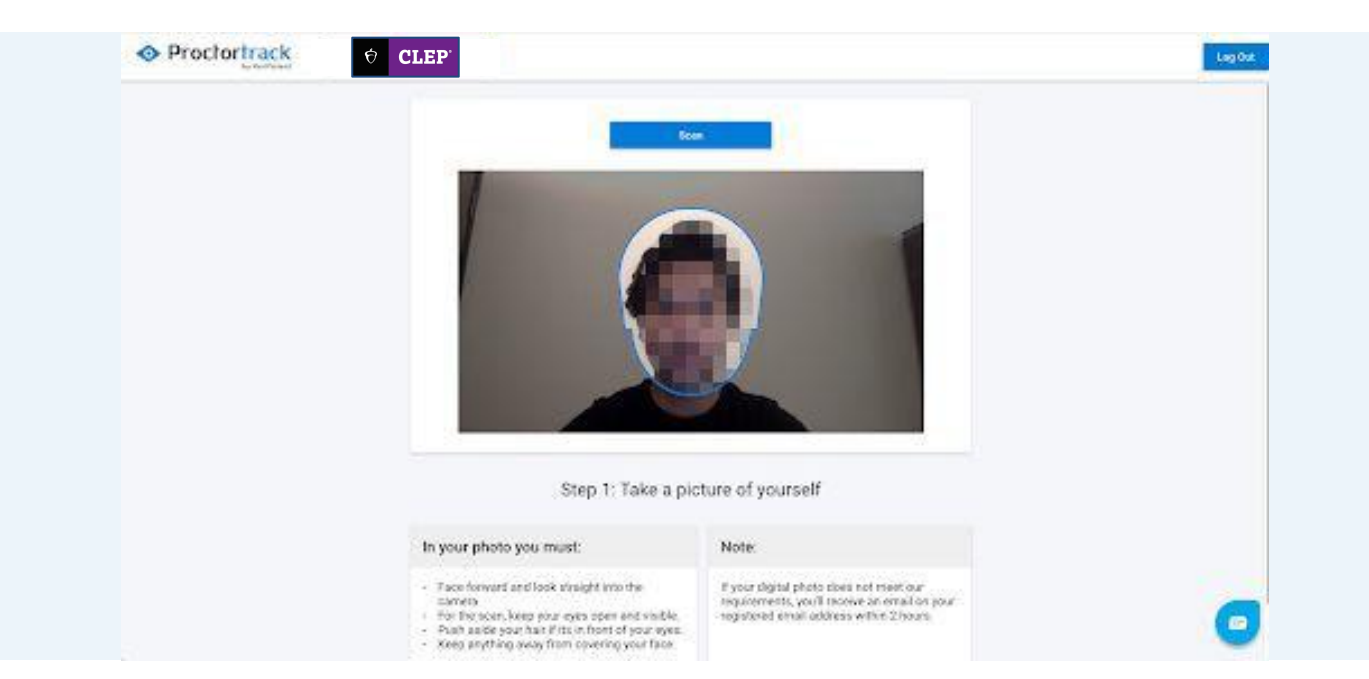

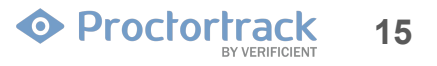

#### 2.4 Face Scan

b) Click on **Confirm and Upload** to proceed or if necessary, click on **Retake** to take the picture again.

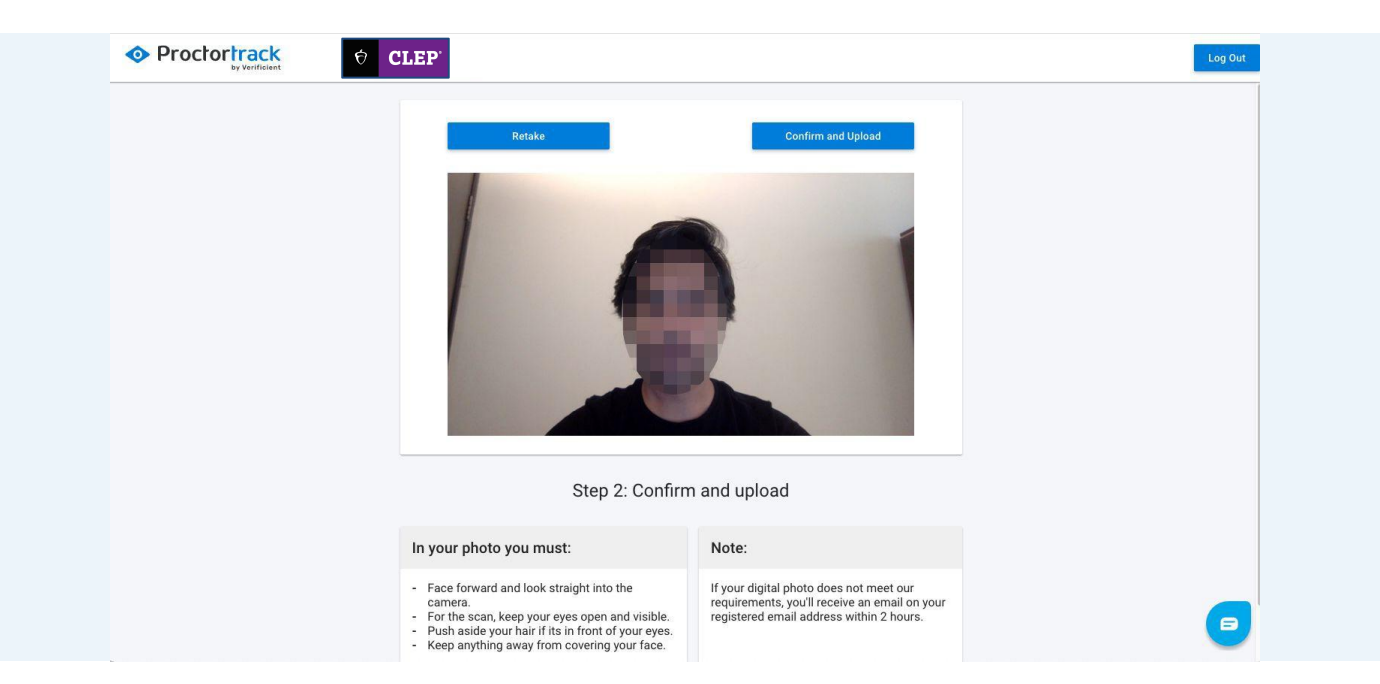

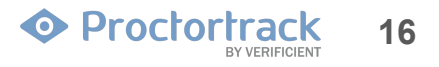

#### 2.5 ID Scan

a) For the ID scan, hold a valid photo ID up to the camera and click **Scan.** DANTES users will not be asked to scan their ID.

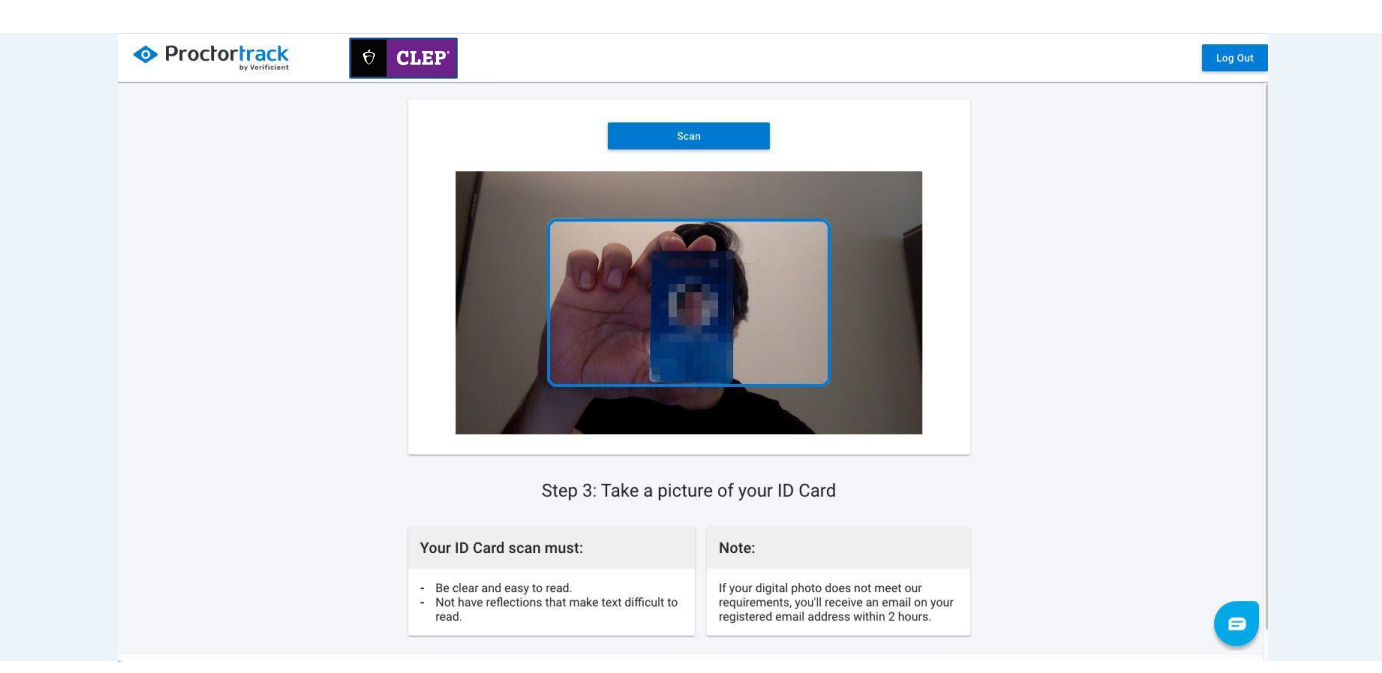

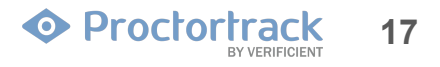

### 2.5 ID Scan

b) Make sure to fit the ID (e.g., Driver's License) within the frame and hold it steady so that it's clear. You can rescan the ID as many times as needed using the **Retake** button to take a good picture. Once you have a good scan, click **Confirm and Upload** to proceed.

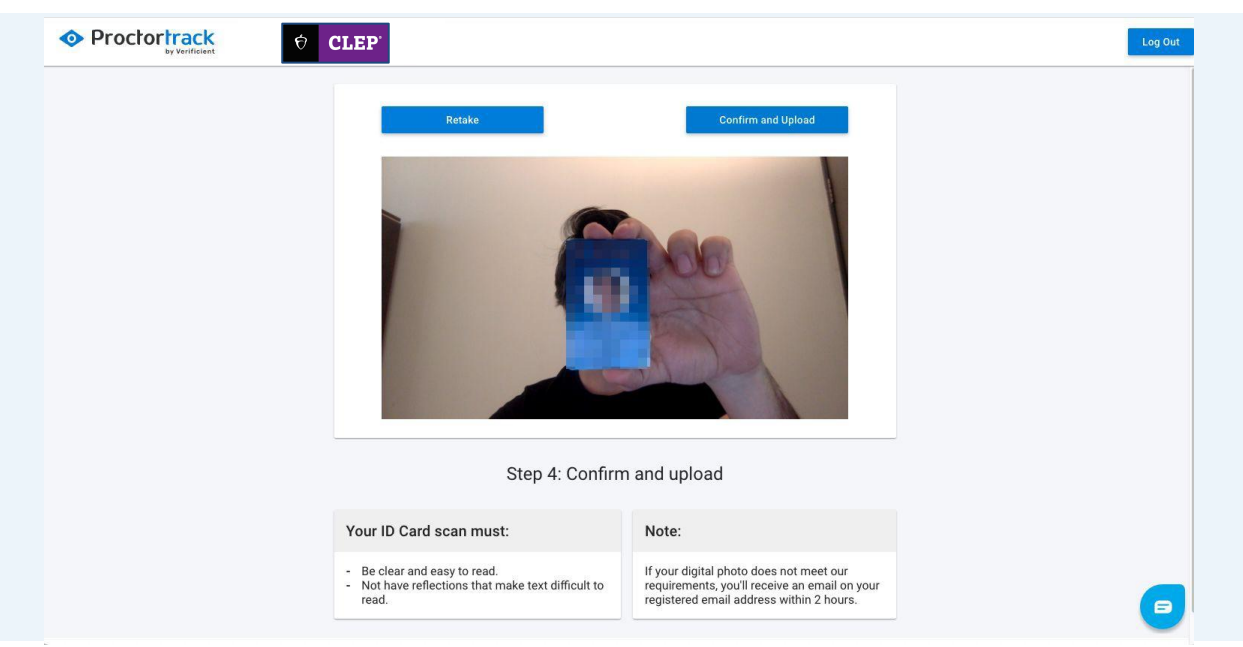

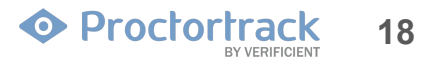

### 2.6 Data Uploaded. Wait for Approval

Once you submit your face and ID scans, you must wait for your data to be approved before you can schedule your CLEP test. Profile approval can take 3-6 hours. Once approved, you can move to scheduling

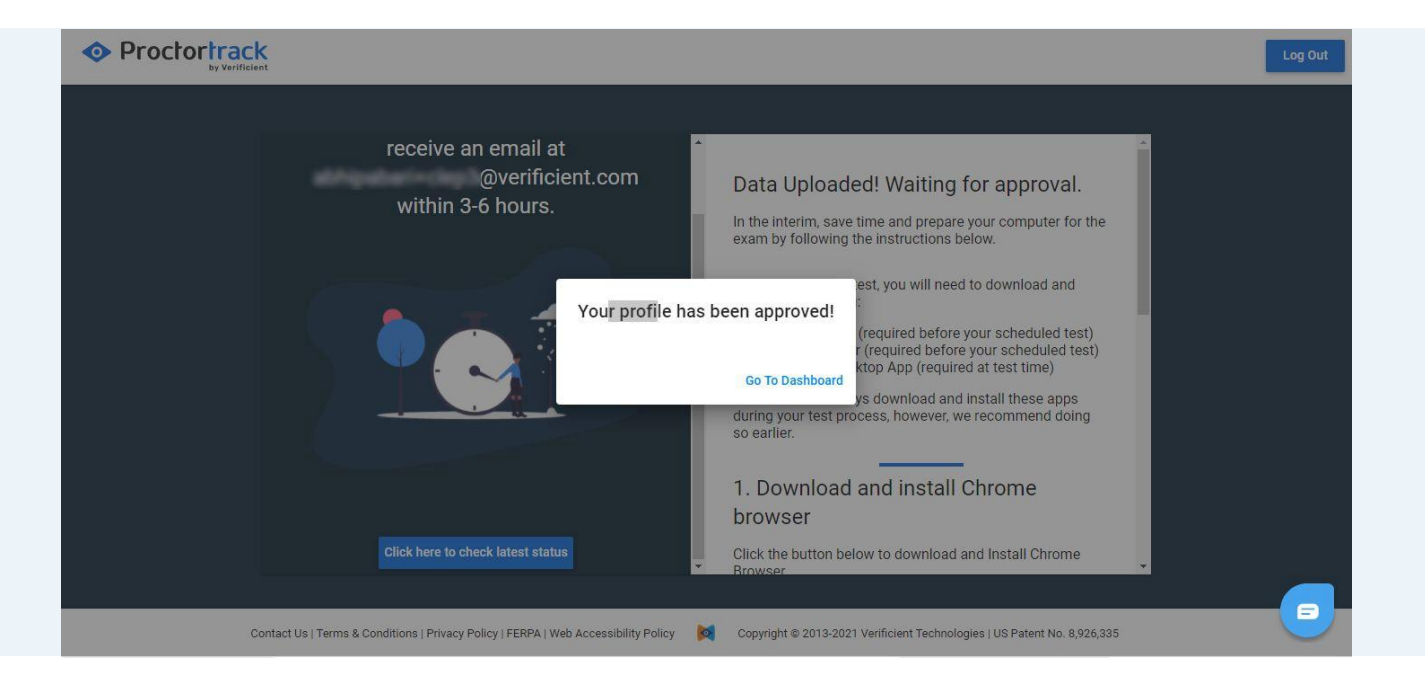

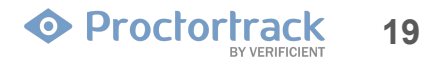

### 2.6 Data Uploaded. Wait for Approval (DANTES Users)

DANTES users will get a notification when they can schedule their exam.

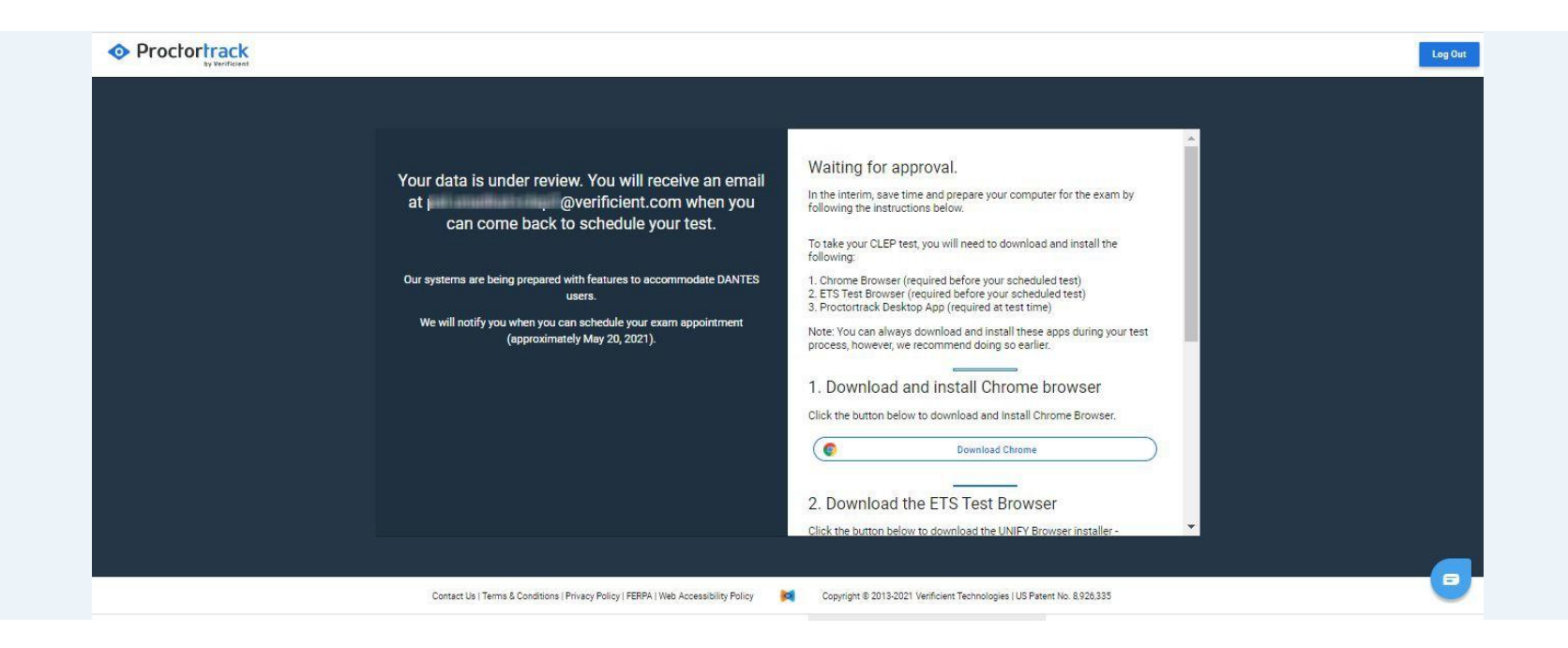

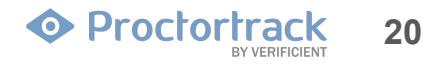

# 3.0 Scheduling the Test

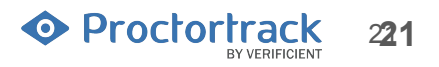

### **3.1 Schedule Test**

a) On your Proctortrack dashboard, next to your test name, click on Schedule.

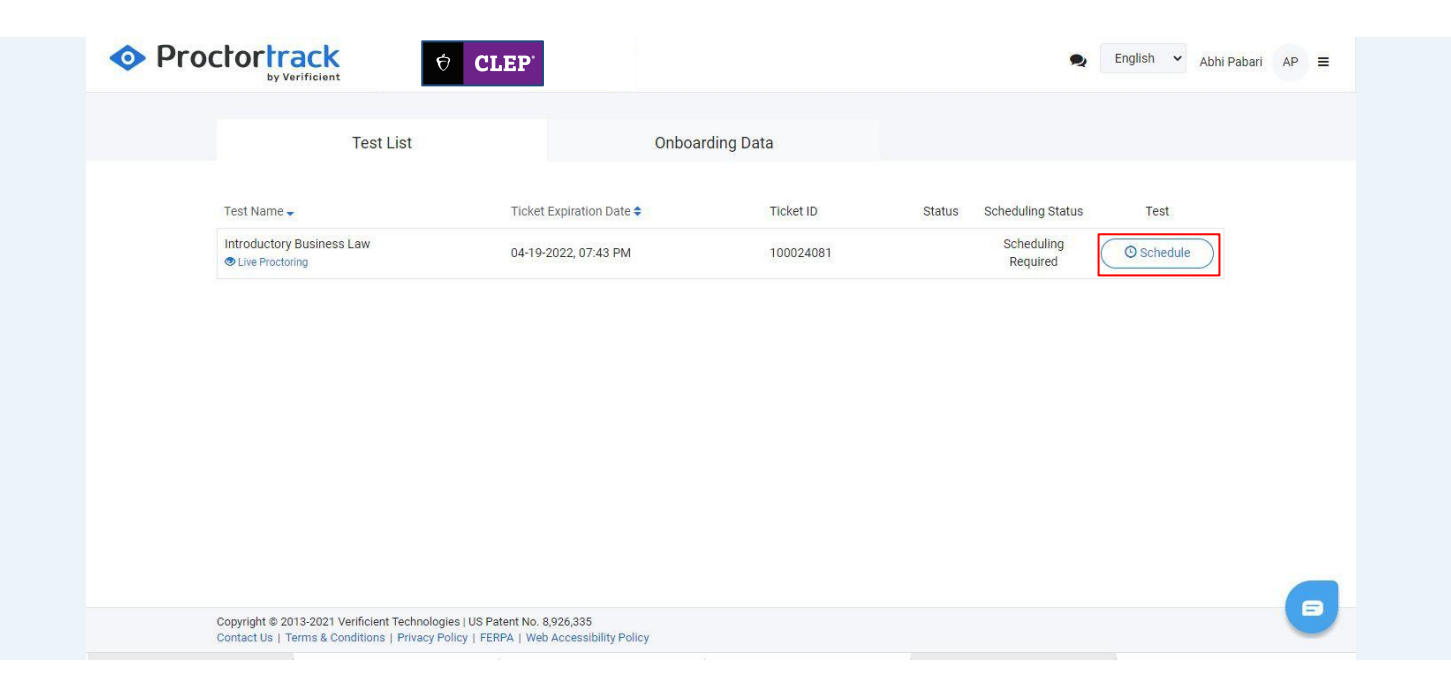

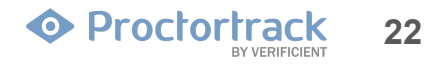

### **3.1 Schedule Test**

b) In the window that appears, select the desired date under "Please Select a Date". Next, choose a time from the available slots and click on **Click to Schedule**. Only available timeslots will be shown. After your schedule is confirmed, you will get an email confirmation.

| Test Name:                                                         | Please Select a Date |    |    |          |    |    |    |
|--------------------------------------------------------------------|----------------------|----|----|----------|----|----|----|
| Final Exam                                                         | +                    |    |    | 2021-Apr |    |    | +  |
| Ticket Expiration Date:                                            | Su                   | Мо | Tu | We       | Th | Fr | Sa |
| 04-20-2022, 12:06 PM                                               | 28                   | 29 | 30 | 31       | 1  | 2  | 3  |
| Go ahead and select your convenient time to take the test using    | 4                    | 5  | 6  | 7        | 8  | 9  | 10 |
| Proctortrack's live proctoring.                                    | 11                   | 12 | 13 | 14       | 15 | 16 | 17 |
|                                                                    | 18                   | 19 | 20 | 21       | 22 | 23 | 24 |
|                                                                    | 25                   | 26 | 27 | 28       | 29 | 30 | 1  |
|                                                                    | 2                    | з  | 4  | 5        | 6  | 7  | 8  |
| Available slots for Apr 21, 2021 [Asia/Kolkata].Please select one. | 10:00 PM             | )  |    |          |    |    |    |

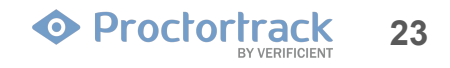

### **3.1 Schedule Test**

c) Once your exam has been successfully scheduled, the **Schedule** button changes to **Go To Test.** The Go To Test button will become active at your scheduled time.

| Proctortrack     by Verificient                                                             | ♦ CLEP <sup>*</sup>                                                       |           | Se En                                             | glish 👻 Abhi Pabari AP |
|---------------------------------------------------------------------------------------------|---------------------------------------------------------------------------|-----------|---------------------------------------------------|------------------------|
| Test List                                                                                   | Onboar                                                                    | ding Data |                                                   |                        |
| Test Name 🗸                                                                                 | Ticket Expiration Date 🗢                                                  | Ticket ID | Status Scheduling Status                          | Test                   |
| Introductory Business Law<br>The Proctoring                                                 | 04-19-2022, 07:43 PM                                                      | 100024081 | Scheduled 04-19-<br>2021, 10:06 PM<br>(localtime) | Go To Test             |
|                                                                                             |                                                                           |           |                                                   |                        |
|                                                                                             |                                                                           |           |                                                   |                        |
|                                                                                             |                                                                           |           |                                                   |                        |
|                                                                                             |                                                                           |           |                                                   |                        |
| Copyright © 2013-2021 Verificient Technolog<br>Contact Us   Terms & Conditions   Privacy Pr | ies   US Patent No. 8,926,335<br>blicy   FERPA   Web Accessibility Policy |           |                                                   | ſ                      |

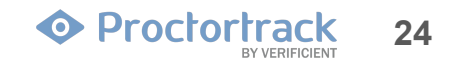

### **3.2 Begin the Test Process**

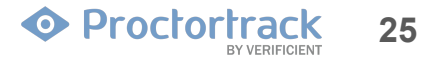

### 3.2 Launch Test at the Scheduled Time

Arrive at the scheduled time and click **Go To Test** to proceed. The **Go To Test** button will become active at your scheduled time. <u>Refresh the page</u> if the button is not active at the scheduled time.

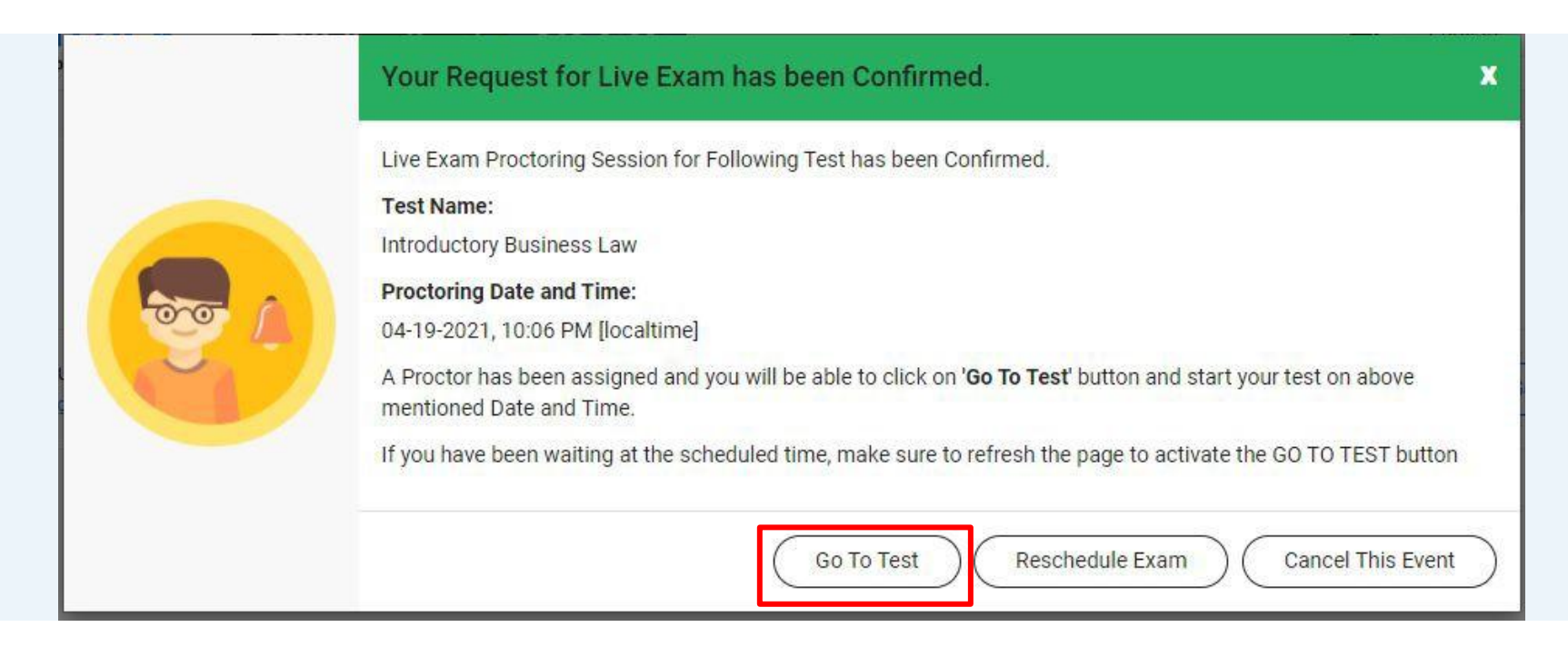

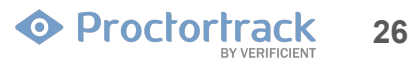

### **4.0 Guidelines for CLEP Exams**

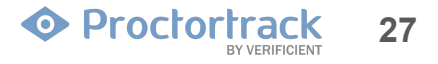

### 4.1 Check and Understand Guidelines for CLEP Exams

a) Read through the guidelines in the Let's Get Started section.

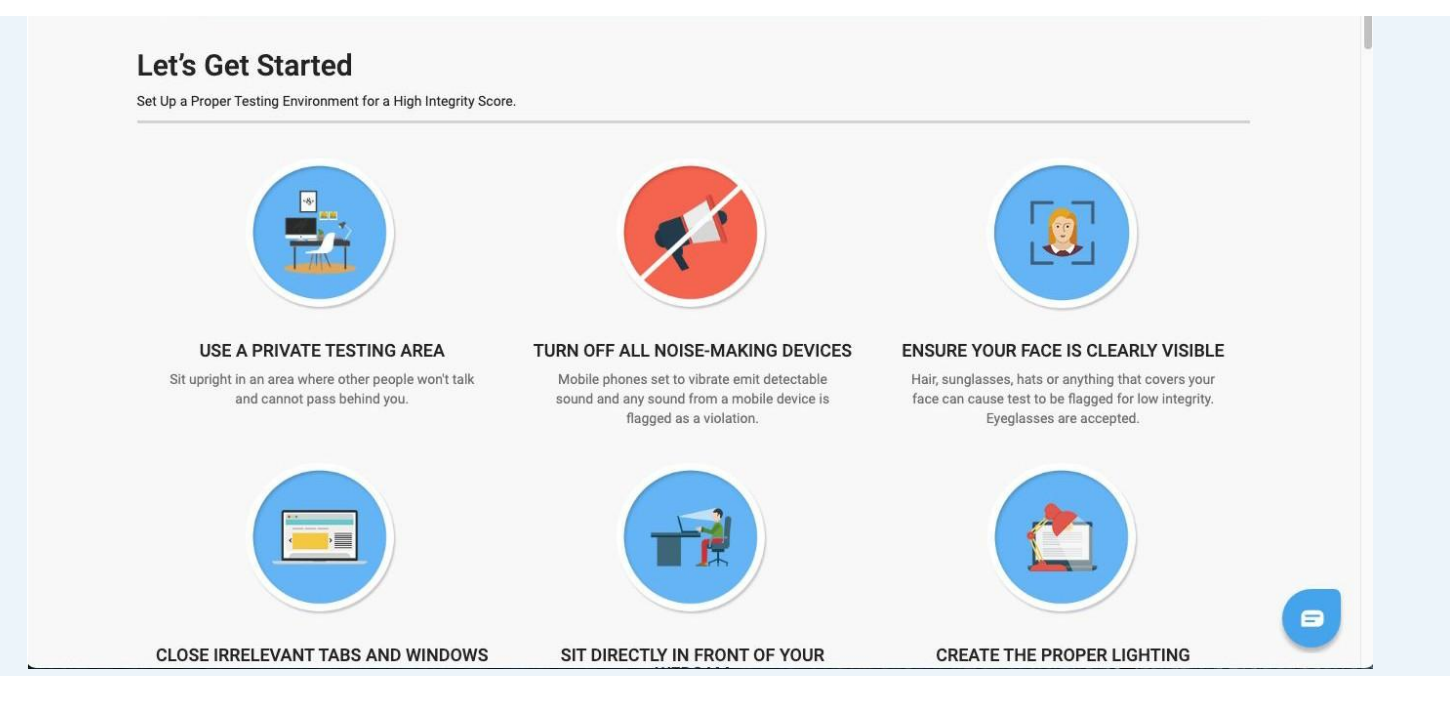

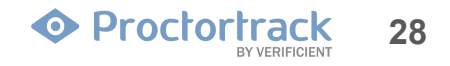

### 4.1 Check and Understand Guidelines for CLEP Exams

b) Scroll down and review the <u>Instructor's Guidelines for the Current Test</u> to understand what is allowed and not allowed during the exam.

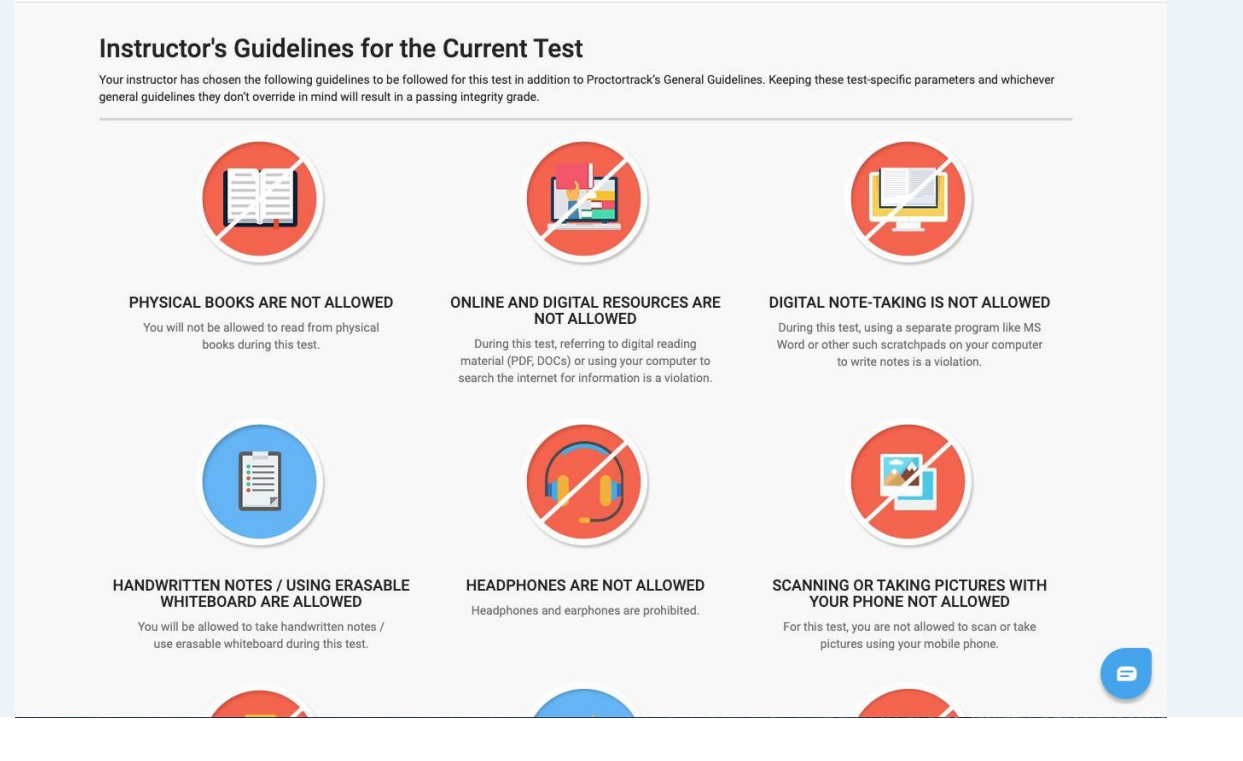

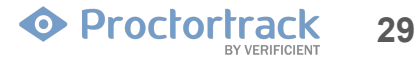

### 4.1 Check and Understand Guidelines for CLEP Exams

c) After getting familiar with all the guidelines, check the box at the bottom labeled **"I have read, understand** and will adhere to the required environment guidelines." Click **Go To Next Step.** 

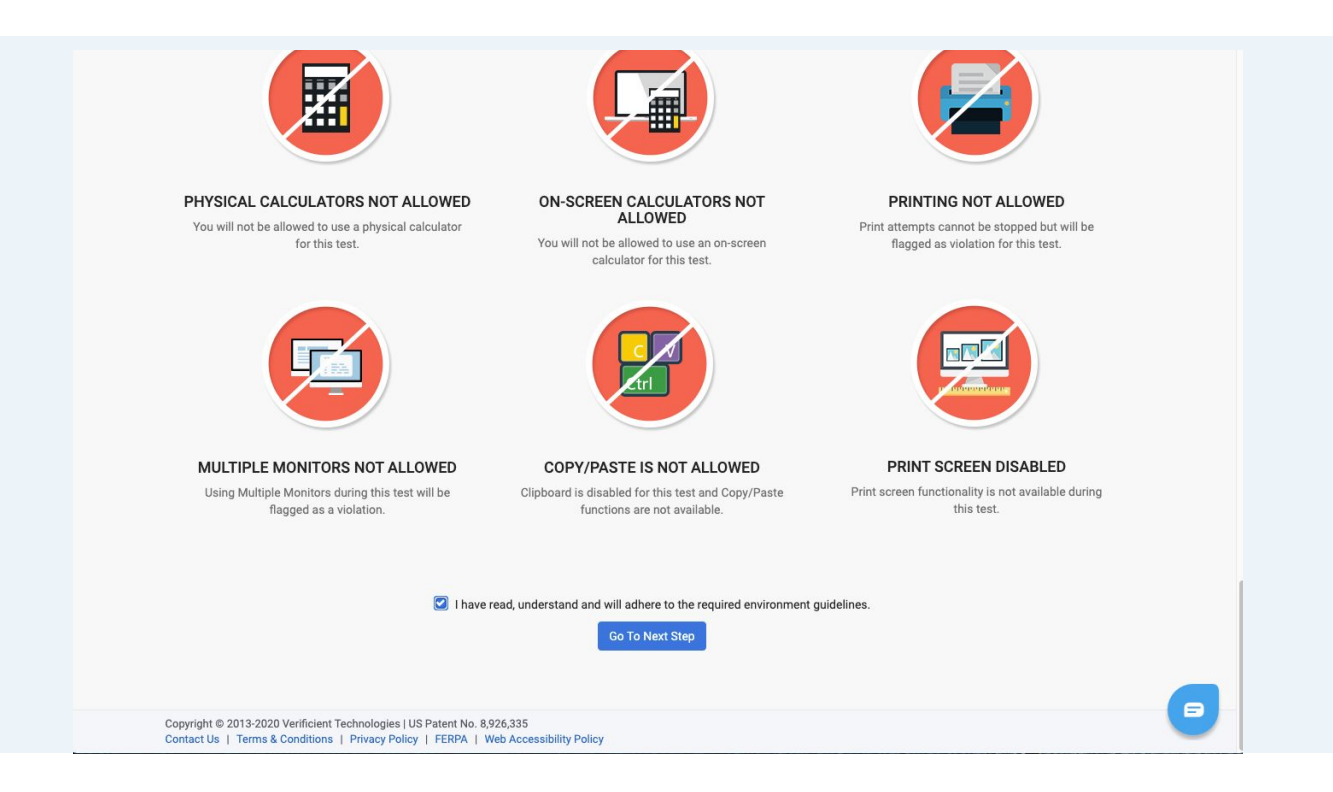

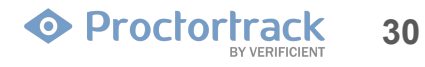

### 5.0 Download Proctortrack Desktop App and Launch

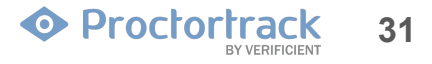

### 5.1 Proctortrack App Download and Run

a) **For Returning users**: This is the Download page. Proctortrack will attempt to automatically start the download. If the App was previously downloaded, the download page will detect the downloaded app and bring forward a pop-up window. Click on **Open Proctortrack** to launch the application.

| Pro                                           | Open Proctortrack?  https://preproduction.verificient.com wants to open this application. Always allow preproduction.verificient.com to open links of this type in the associated app  If you already downloaded the app then  If you already downloaded the app then  Step 1. Open the app and click on Connect to Proctortrack button.  Connect to Proctortrack  Step 2. After that, click anywhere on the app screen to proceed further.                                                                                                    | Clag Out |
|-----------------------------------------------|----------------------------------------------------------------------------------------------------|----------|
| Copyriges & 2013-202<br>Contract Us   Terms & | If you do not have the app and wish to download then Step 1. Click on the Download Proctortrack button Download Proctortrack Verticem Technologies (US Pater No. 82X335 Verticem Technologies (US Pater No. 82X335 Verticem Technologies (US |          |

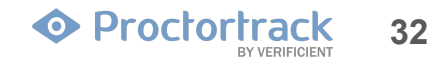

### 5.1 Proctortrack App Download and Run

b) **For First-time users:** Click **Download Proctortrack** to download the file. Open the Proctortrack.exe (Windows) file from the download bar at the bottom.

| Proc                                  | Open Proctortrack?  https://preproduction.verificient.com wants to open this application. Always allow preproduction.verificient.com to open links of this type in the associated app  Open Proctortrack Concel  If you already downloaded the app then  If you already downloaded the app then  Step 1. Open the app and click on Connect to Proctortrack button.  Connect to Proctortrack  Step 2. After that, click anywhere on the app screen to proceed further.  If you do not have the app and wish to download then  Step 1. Click on the Download Proctortrack button  If you do not have the app and wish to download then  Step 1. Click on the Download Proctortrack button | Cap Out |
|---------------------------------------|----------------------------------------------------------------------------------------------------|---------|
| Copyriget B 2013-2021 V<br>reserved n | enform Technologie (US Pater No. 8 905 325                                                                                                    |         |

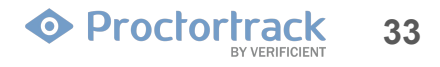

### 5.1 Proctortrack App Download and Run

c) To continue, launch the Proctortrack app from your Downloads folder.

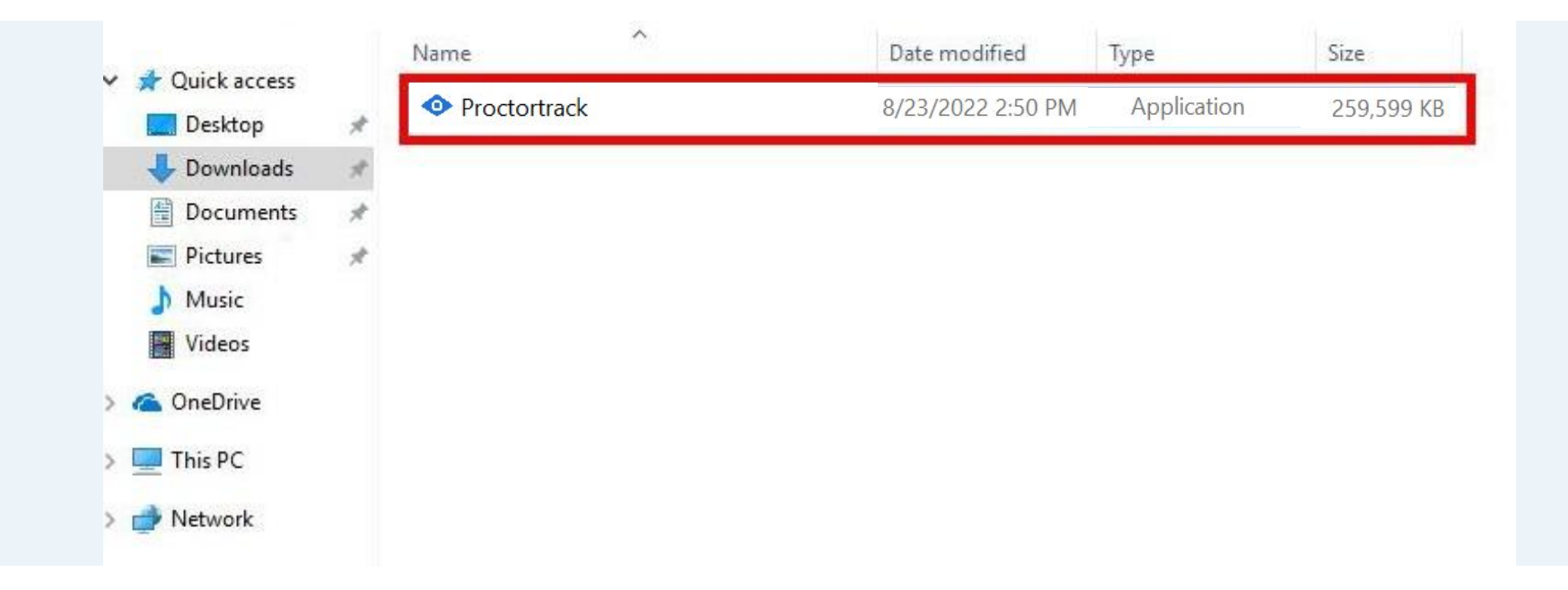

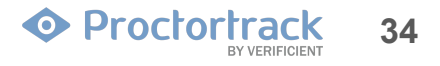

### 6.0 System Check, Face and ID Scan (Real-time Identity Verification)

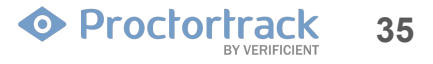

### 6.1 Agreement and Consent Form

This is the agreement policy. Review the policies as required and check the box below to confirm your consent and agreement; then click I agree.

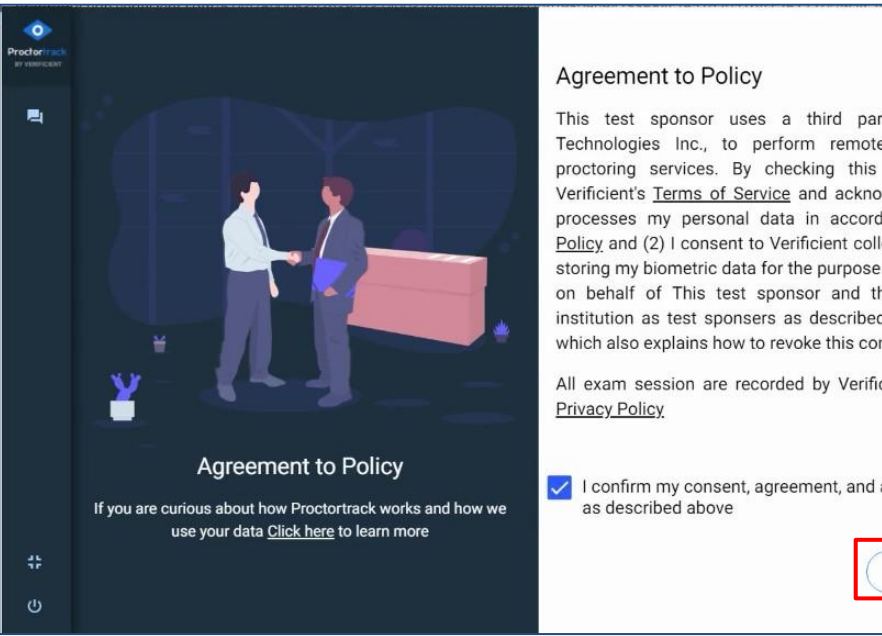

This test sponsor uses a third party vendor, Verificient Technologies Inc., to perform remote ID verification and proctoring services. By checking this box: (1) I agree to Verificient's Terms of Service and acknowledge that Verificient processes my personal data in accordance with its Privacy Policy and (2) I consent to Verificient collecting, processing, and storing my biometric data for the purpose of verifying my identity on behalf of This test sponsor and the applicable member institution as test sponsers as described in its Privacy Policy, which also explains how to revoke this consent.

All exam session are recorded by Verificient as outlined in its

Milo Patil

I confirm my consent, agreement, and acknowledgment

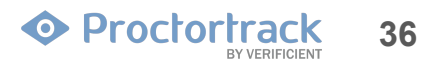

### 6.1 System Check

The application will run a 7-point system check to verify the equipment meets the requirements to take the exam.

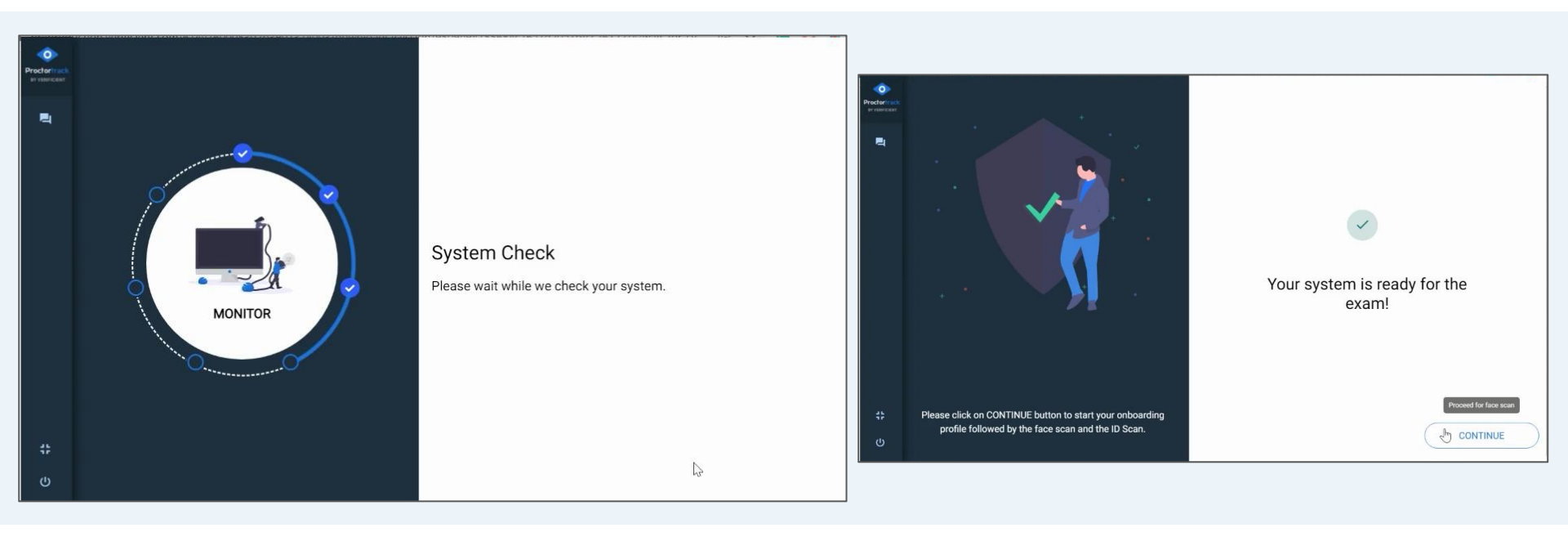

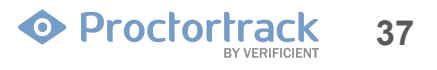

### 6.2 Face Scan

Prior to taking your test, you will be asked to provide a scan of your face and ID for identity verification purposes. Make sure your face fills the frame before clicking **"SCAN**". After that, follow the on-screen prompts.

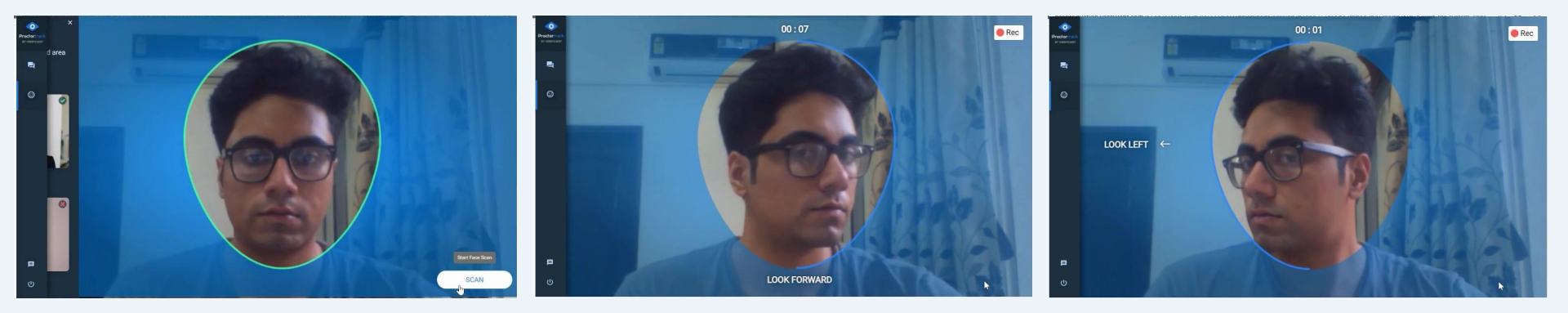

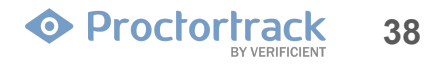

### 6.3 ID Scan

This is the live ID scan where a proctor will initiate the ID verification. When the scanning starts, hold your ID within the outline of the box on the screen. Hold it still till the proctor approves your ID and you will automatically be taken to the next step.

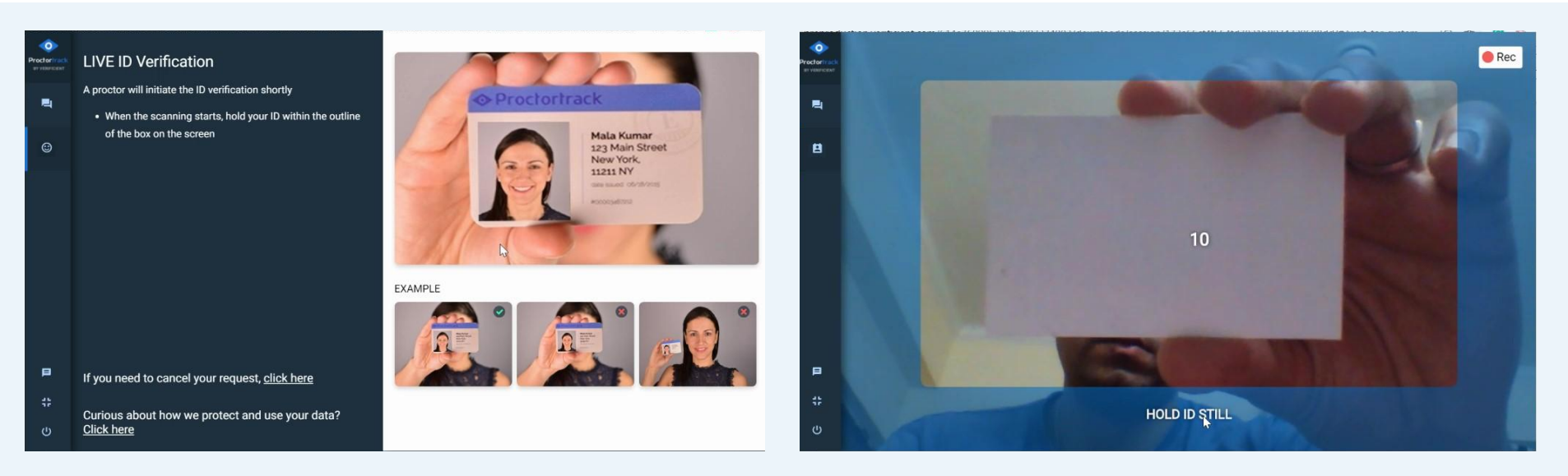

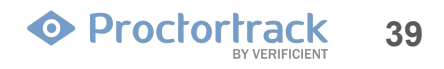

### 6.4.1 Room Scan using a webcam

The next step is to perform a room scan. You can use your computer's camera or use the Proctortrack mobile app. Here, we will see how you can take room scan using your desktop webcam.

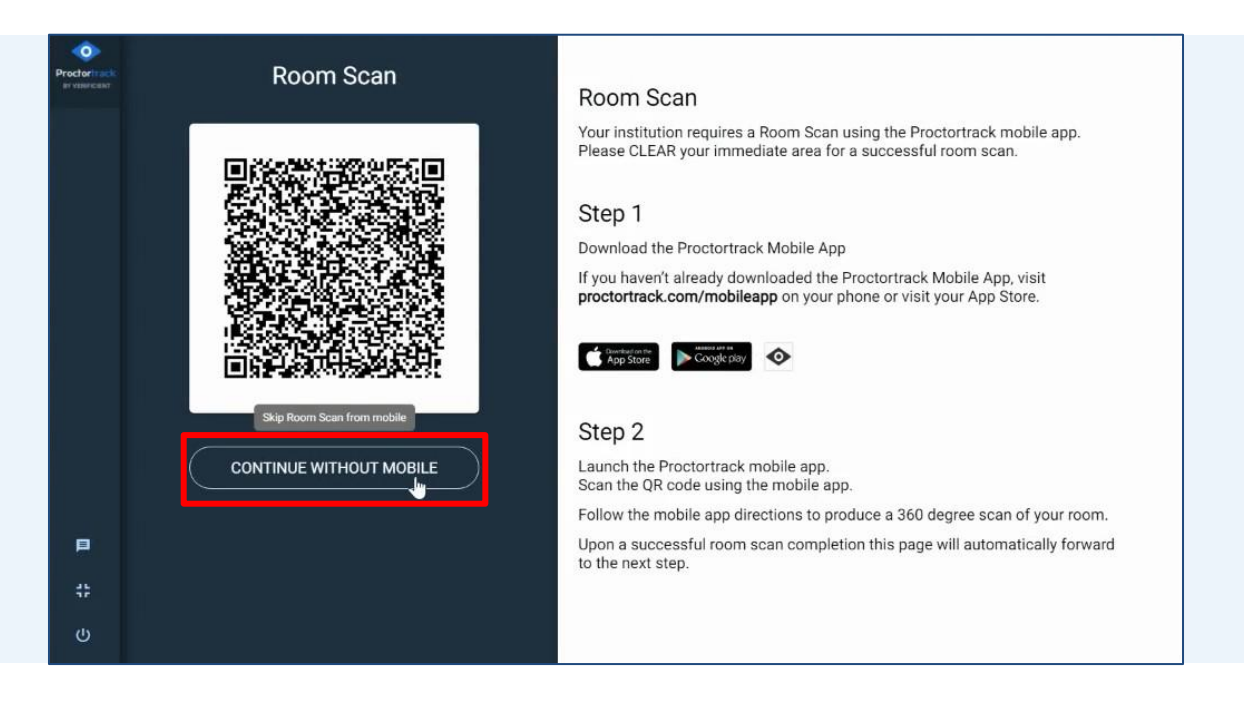

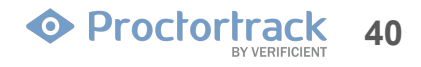

### 6.4.2 Room Scan using a webcam

To begin the room scan, click on "START SCAN". Rotate your webcam to take a 360-degree scan of your room and desk area. Make sure you cover all areas as your room scan will be approved in real time. Click "STOP SCAN" when done.

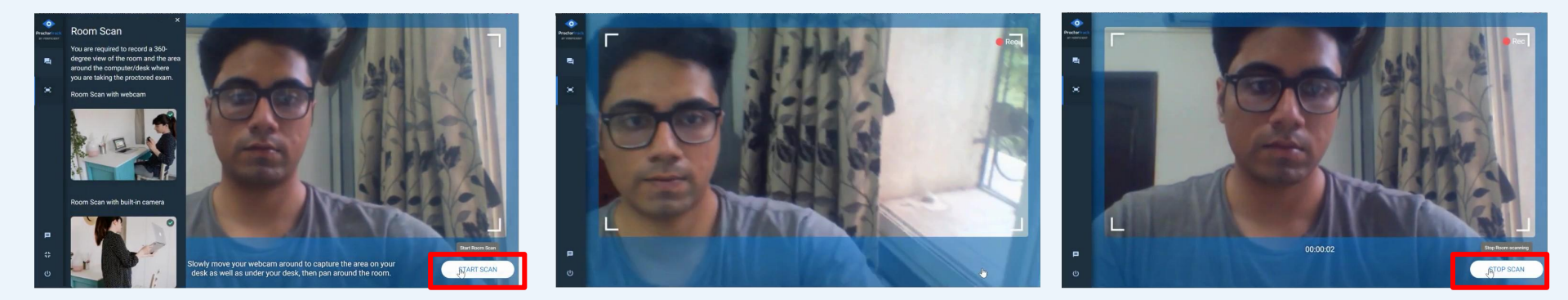

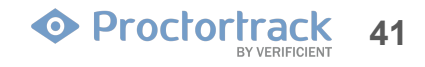

### 6.4.3 Room Scan Review

A proctor will now review your scan. Once it is approved you will automatically be taken to the next step. If needed, you have an option to "RETAKE" the scan.

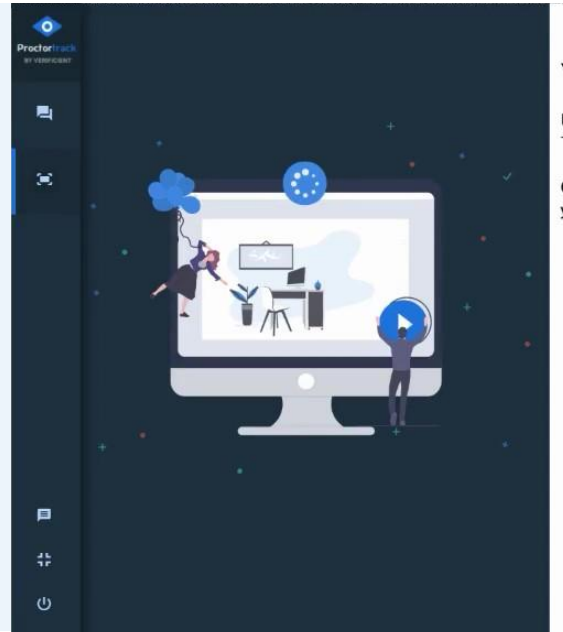

#### YOUR ROOM SCAN IS UNDER REVIEW

Please don't refresh the page. This could take up to 5 minutes. Thank you for your patience.

Once your room scan is approved, you will automatically be taken to the next step.

RETAKE

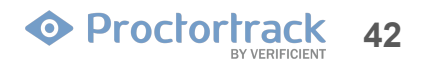

### 6.4 Exam Guidelines for Students

Review the Exam Guidelines and click on "Start Proctoring".

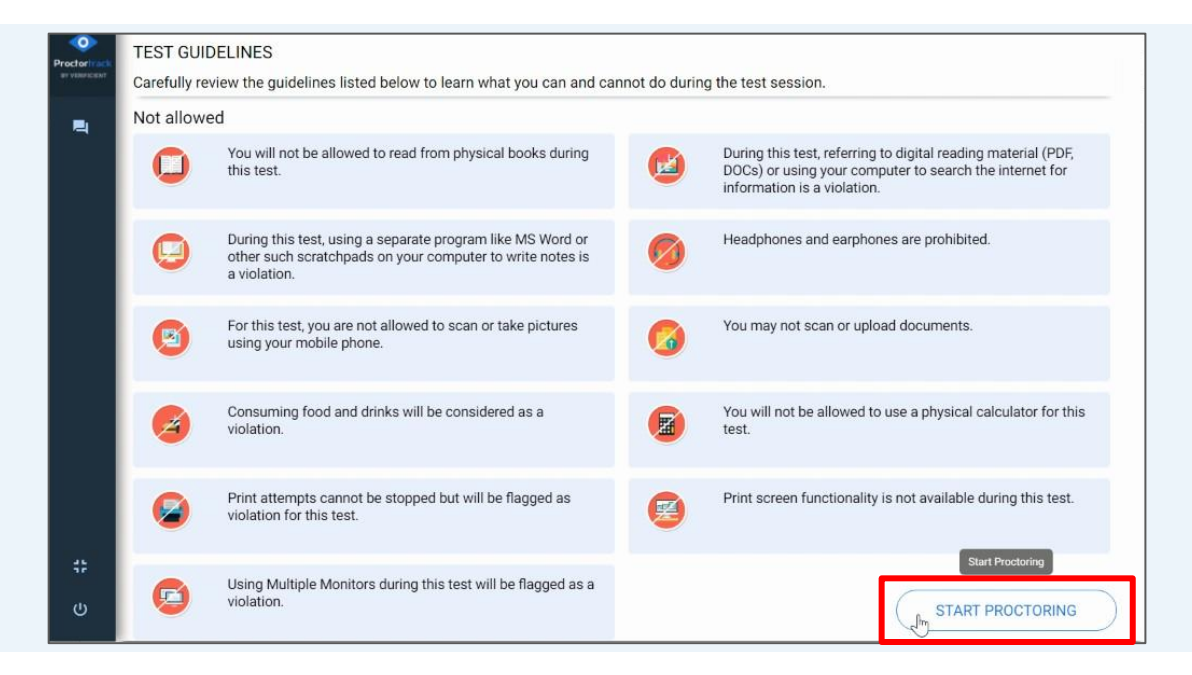

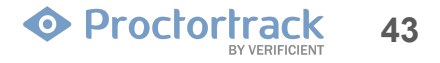

### 7.0 Take Your CLEP Exam

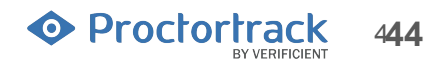

### 7.1 Launch the Unify Browser

Once the proctoring begins, you'll see a blue frame around your screen. If you haven't already downloaded the ETS Secure Test Browser, click on **Download Unify**. If you've previously downloaded the Unify browser, launch it now. From here on, the proctor will communicate with you via the chat box.

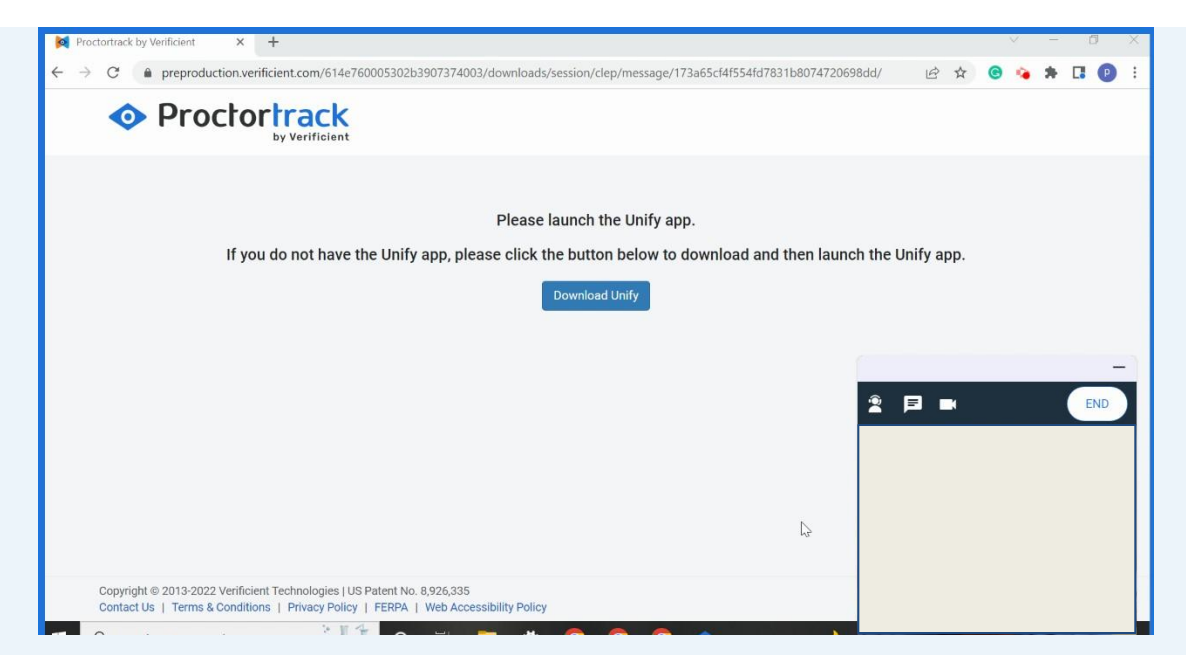

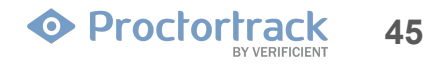

### 7.2 Launch the Unify Browser

- 1. The proctor will ask you to place the cursor in the Exam ID field and will paste in the Exam ID.
- 2. The proctor will then ask you to place the cursor in the Password field and will paste in the password.
- 3. Once those steps are complete, click on **Launch Test** and take your CLEP exam.

| (Inity Test Launch | her -                                                                                                    | 1                            |
|--------------------|----------------------------------------------------------------------------------------------------|------------------------------|
|                    | If you are failing a proclared enamy please well on this screen for a practor to assist you.                                                                                                    |                              |
|                    | Exe 0                                                                                                    |                              |
|                    | B PARADO                                                                                                    |                              |
|                    | Lance and                                                                                                    |                              |
|                    |                                                                                                    |                              |
|                    |                                                                                                    |                              |
|                    |                                                                                                    |                              |
|                    |                                                                                                    |                              |
|                    |                                                                                                    |                              |
| errs i<br>Cer      | u nga sakau (mudalishini dha imalanda ka na kayo akoman jayaa na yayi kataba ana dha kang panada mu an ananan ay kataba ta ay<br>anga ka kataba barg Sana A yan anan 19 malana kataba yana ninanangi mendi 19 Kataba Sana 19, kata Si ai anga dipanak kataba di | and a state work () prototed |
|                    |                                                                                                    |                              |

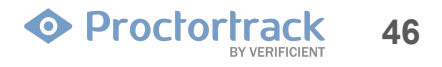

### 8.0 End Proctoring and Data Upload

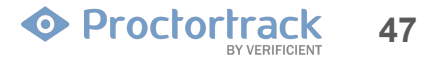

### 8.1 End Proctoring

Your proctor will provide directions on ending your test session

- Submit your exam and then send a message to the proctor informing them that your exam is over.
- Click "END" only after you hear back from your proctor
- Confirm the end test session request and Proctortrack will stop monitoring.

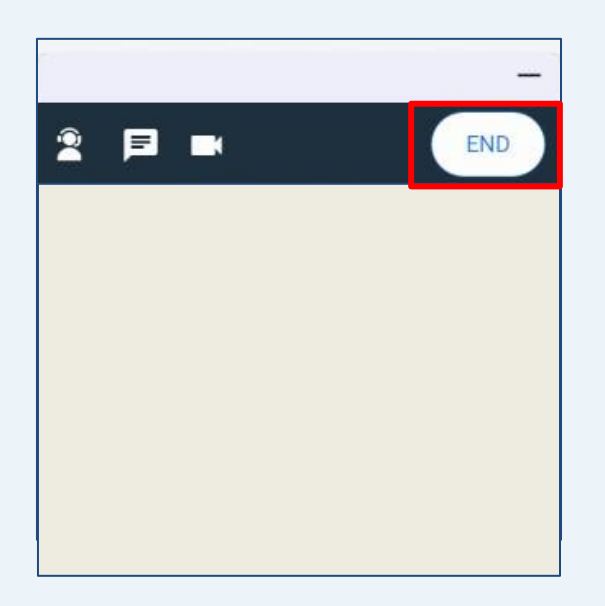

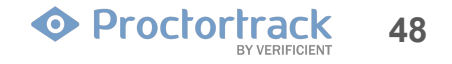

### 8.2 Data Uploading

The proctoring session data will automatically be uploaded to Proctortrack.

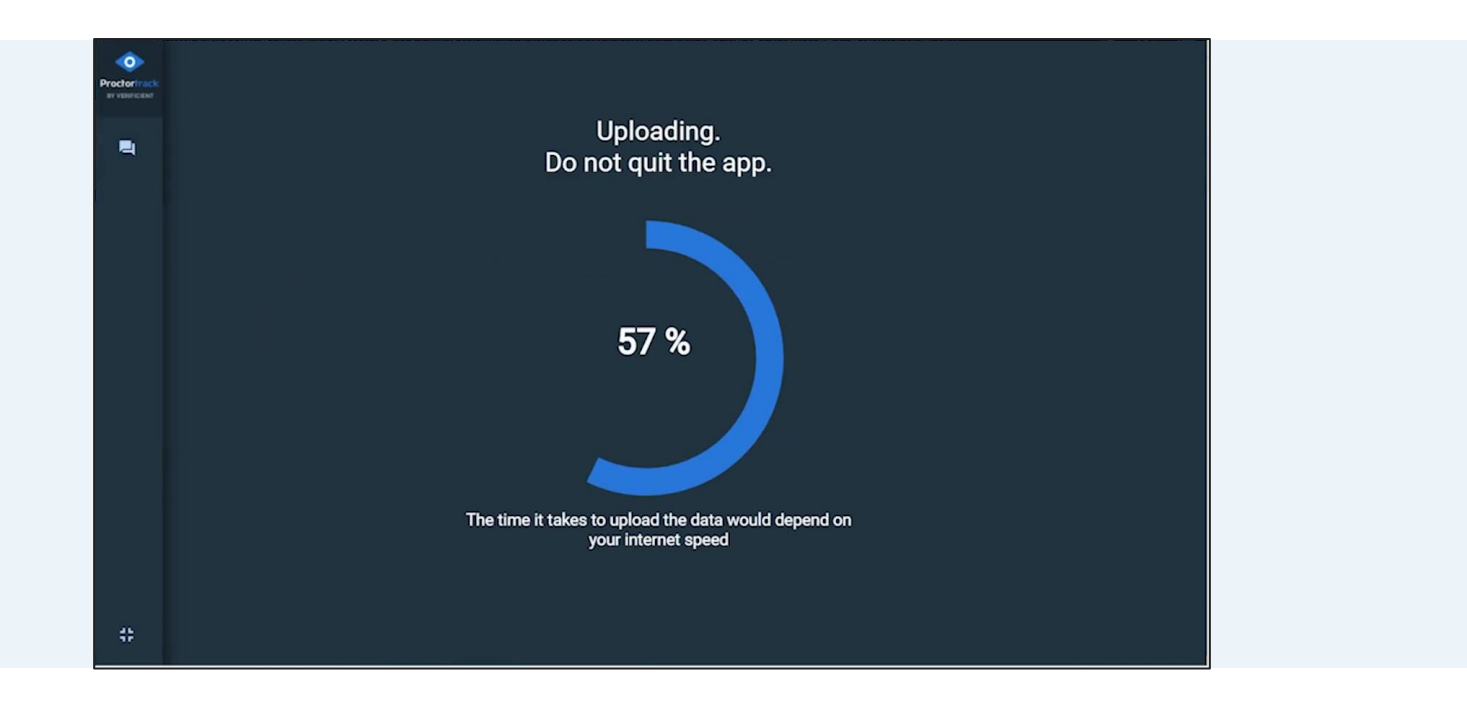

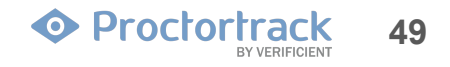

### 8.3 Data Uploading Complete

The test session is complete! Either button seen here will close Proctortrack. Click **QUIT** to save the application for use later or click **UNINSTALL** to remove Proctortrack from the current machine. NOTE: Should you test again with Proctortrack, you will be given an opportunity to download Proctortrack again before that test.

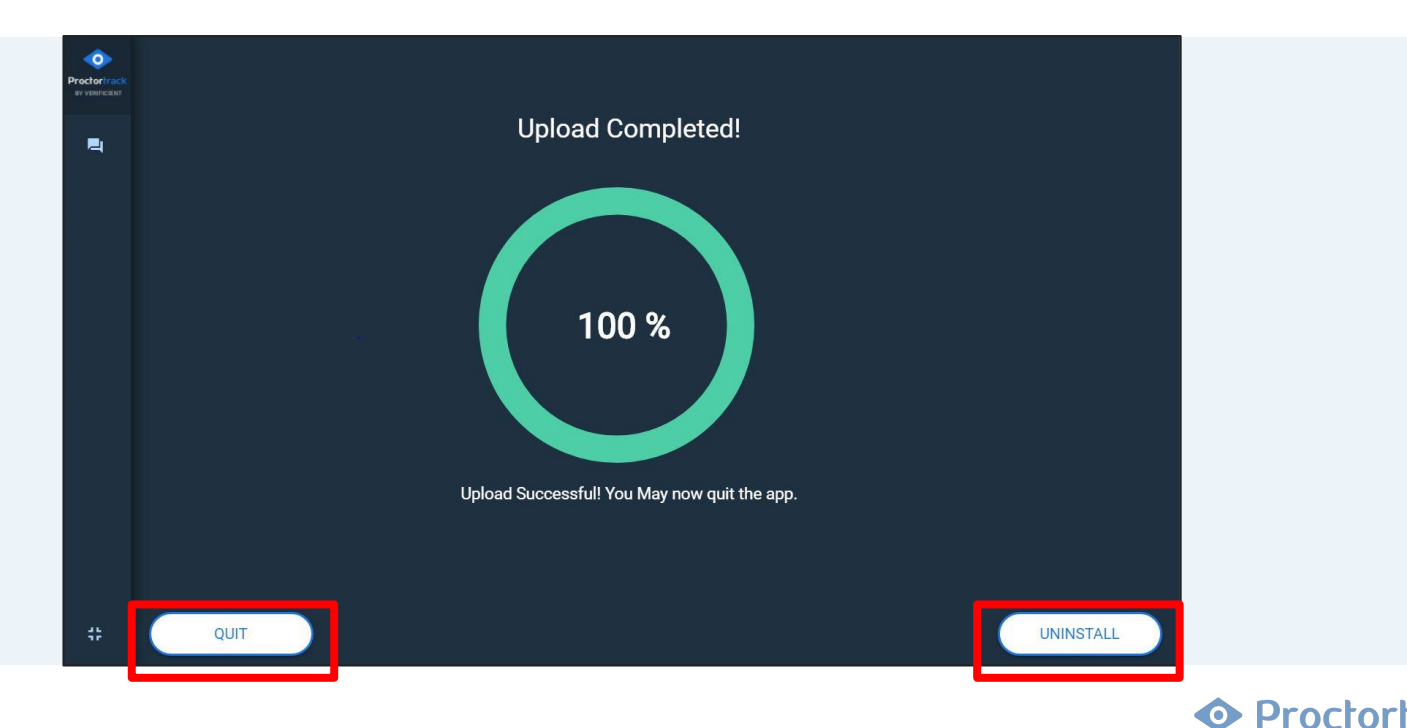

50

### 8.4 Share your experience with us

Once your session data has been successfully uploaded, you can help us improve the testing experience by taking a quick survey. Click on **Take our 2 minute survey** to begin.

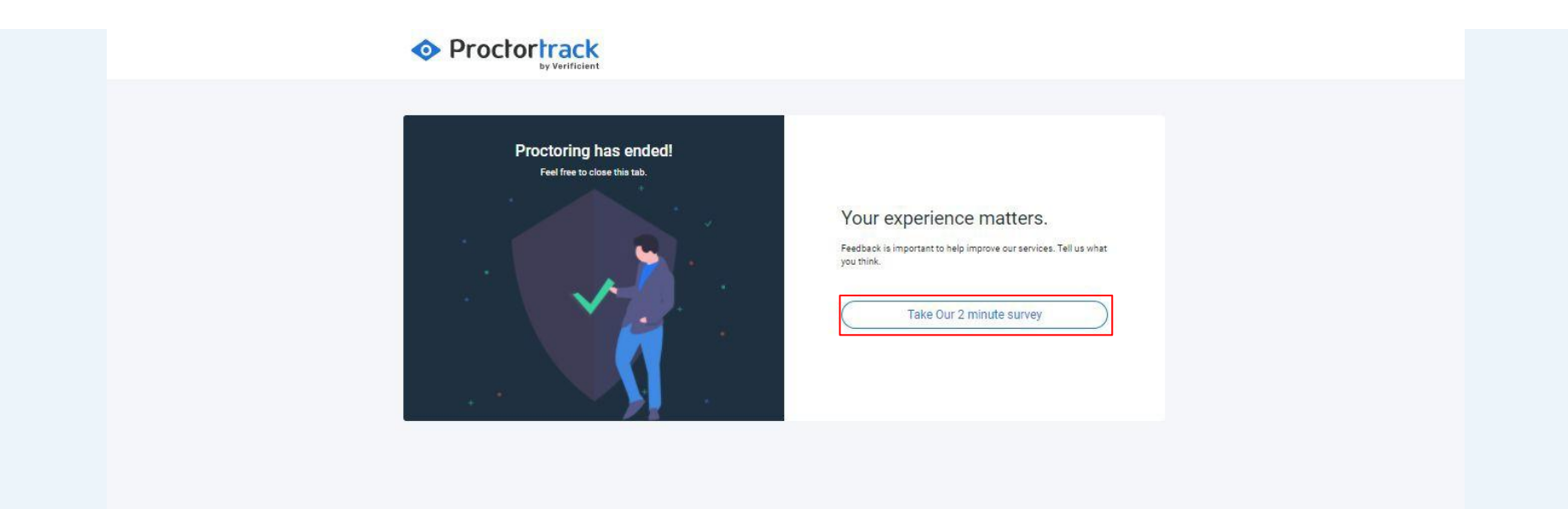

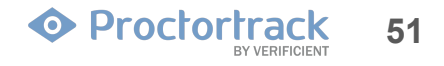

## 9.0 Tech Support

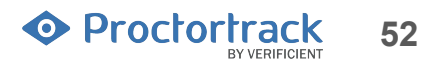

### 9.1 Tech Support

If you have any questions, you may open a ticket or contact our support team by live-chat, phone, or email. The team is available 24 x 7 x 365.

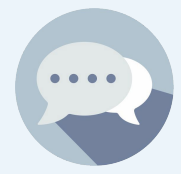

1. **Chat** Need help? Let's Chat! Click the chat icon from the bottom right corner.

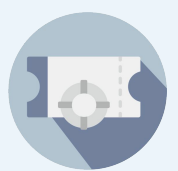

2. Submit a support ticket at <u>www.proctortrack.com/support</u>

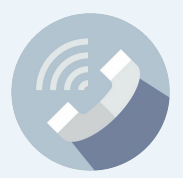

3. **Phone :** +1(844) 753-2023, Call any time to speak with our Support team.

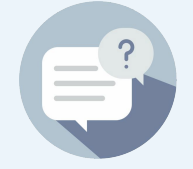

4. **FAQ** <u>Click here</u> for frequently asked questions.

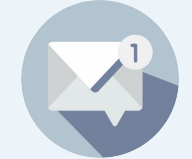

5. **Email us at <u>Support@verificient.com</u>** Tell us your concern we'll get back to you.

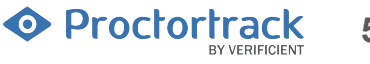